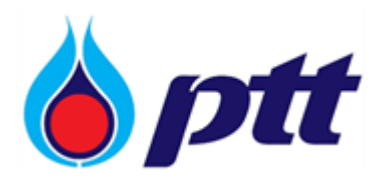

**User Manual** 

PTT Approved Vendor List

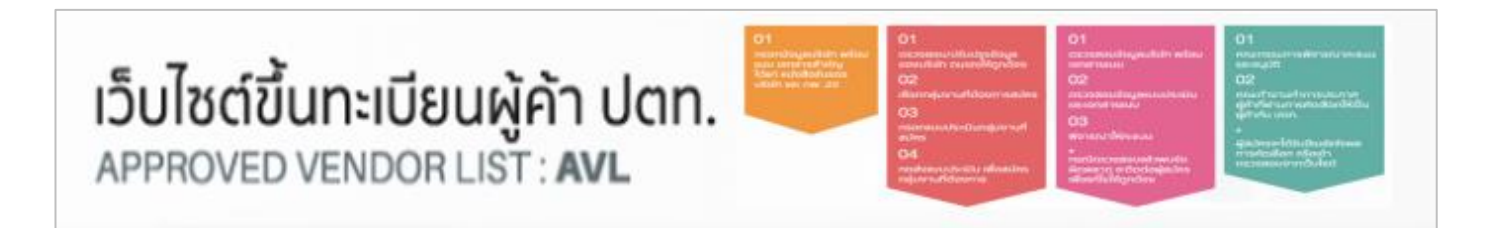

PTT Public Company Limited

# สารบัญ

| ขั้นตอนการสมัครเป็นสมาชิกเว็บไซต์                | 3  |
|--------------------------------------------------|----|
| การเปลี่ยนรหัสผ่านของสมาชิกเว็บไซต์              | 8  |
| การปรับปรุงข้อมูลของสมาชิกเว็บไซต์               | 10 |
| ขั้นตอนการสมัครขึ้นทะเบียนผู้ค้า                 | 13 |
| ขั้นตอนการติดตามสถานะขึ้นทะเบียน                 | 21 |
| ขั้นตอนการตรวจสอบผล การประกาศผลขึ้นทะเบียนผู้ค้า | 22 |
| រេរนู FAQ                                        | 24 |
| เมนู ติดต่อเรา                                   | 25 |
| เมนูติดต่อเรา                                    | 25 |
| เมนูรายการติดต <sup>่</sup> อสอบถาม              | 26 |

# คู่มือการใช้งานระบบ PTT Approve Vendor List for User

## ขั้นตอนการสมัครเป็นสมาชิกเว็บไซต์

1. เข้าสู่เว็บไซต์ www.pttavl.com จากนั้นคลิก "สมัครสมาชิกเว็บไซต์"

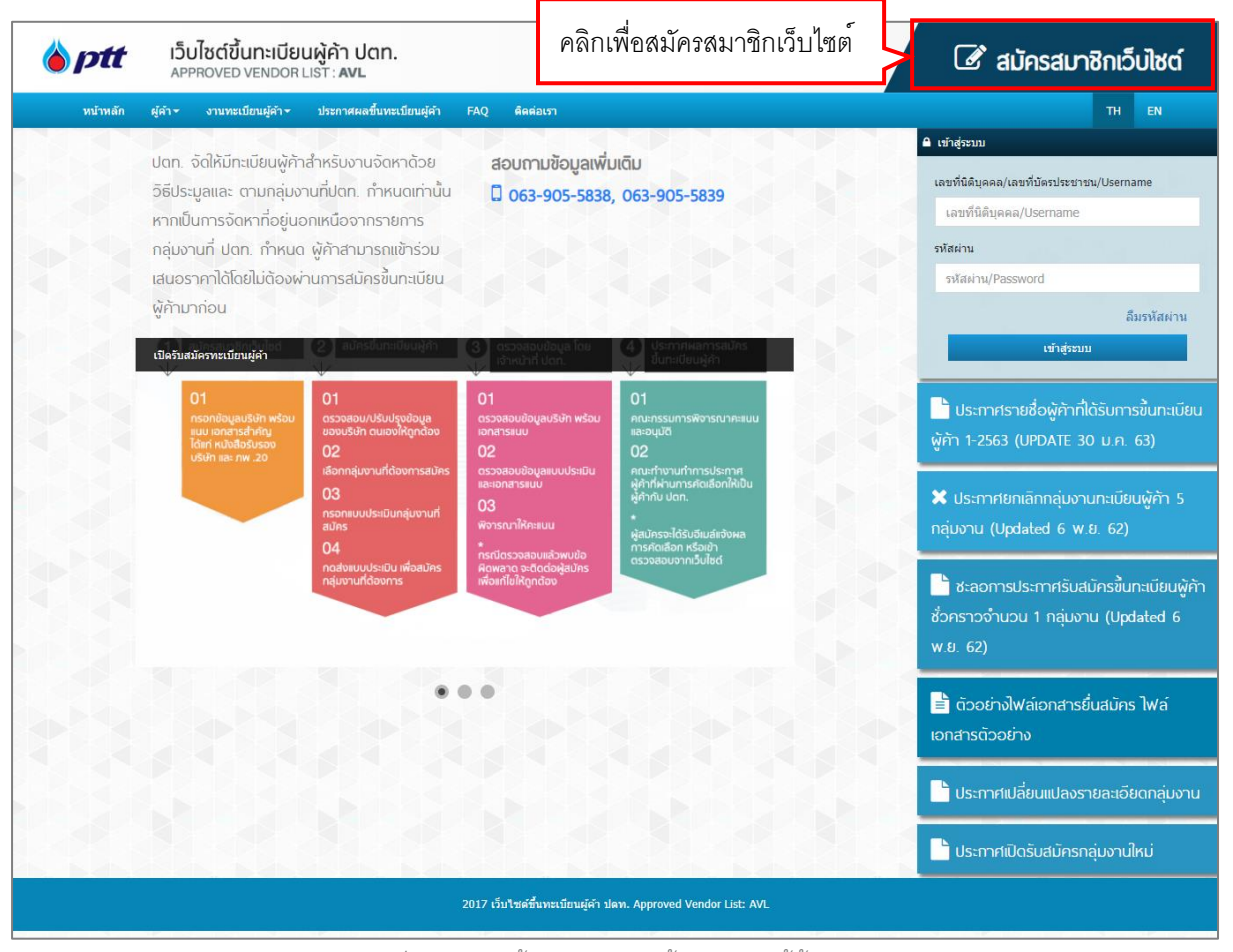

[ภาพที่ 1 แสดงหน้าหลักเว็บไซต์ขึ้นทะเบียนผู้ค้า ปตท.]

 ระบบแสดงแบบฟอร์มการสมัครสมาชิกเว็บไซต์ ผู้สมัครจะต้องระบุข้อมูลตามแบบฟอร์มที่กำหนด และแนบไฟล์ เอกสารสำคัญ ให้ครบถ้วน

<u>หมายเหตุ</u> ข้อมูลที่มี \* (ดอกจัน) คือข้อมูลที่จำเป็นต้องกรอก ห้ามปล่อยว่างไว้

| ม้าหลัก ผู้ผ้า/ผู้รับเหมา                                   | มนผู้คำ/ผู้รีบเหมา ∽ ประกาศผลขึ้นทะเบียนผู้คำ/ผู้รีบเห:                                                                                                    | มา FAQ ดิตต่อเรา | ระบบโระเภทผู้ค้า                             |                                 |
|-------------------------------------------------------------|----------------------------------------------------------------------------------------------------|------------------|----------------------------------------------|---------------------------------|
| ข้อมูลผู้ค้า                                                |                                                                                                    |                  |                                              |                                 |
| ข้อมูลผู้คำ                                                 |                                                                                                    |                  |                                              |                                 |
| ประเภทผู้ตัว*                                               | บุคลลธรรมลา ที่จดทะเบียนภายในประเทศไทย<br>นิลิบุคลล ที่จดทะเบียนภายในประเทศไทย<br>บุคลลธรรมลา ที่จดทะเบียนภายในต่างประเทศ<br>นิลิบุคลล ที่จดทะเบียนภายในต่างประเทศ |                  | เลขที่บัตรประชาชน"<br>13 character remaining |                                 |
| อีเมล์ (ที่ใช้ติดต่อกับ ปตห.)*                              |                                                                                                    |                  | 20 endreeens remaining                       |                                 |
| สีวระกับ (สีวระวิธัน)*                                      | Example : Example@email.com                                                                                                    |                  |                                              |                                 |
| มอสุรีพรรัพน์                                               |                                                                                                    | โมะสาะ           |                                              |                                 |
| สีเมต์                                                      |                                                                                                    | 61 ME10          |                                              |                                 |
| Ettin                                                       | Example : Example@email.com                                                                                                    |                  |                                              |                                 |
| เว็บไซต์                                                    |                                                                                                    |                  |                                              |                                 |
|                                                             |                                                                                                    |                  |                                              |                                 |
| ที่อยู่ (ที่สามารถติดต่อใต้)                                |                                                                                                    |                  |                                              |                                 |
| ที่อยู่ (ที่สามารถติดต่อได้)*                               |                                                                                                    |                  |                                              |                                 |
| จังหวัด*                                                    | - จังหวัด -                                                                                                    |                  |                                              |                                 |
| อำเภอ/เขต*                                                  |                                                                                                    |                  |                                              | Ŧ                               |
| ต่าบล/แขวง*                                                 |                                                                                                    |                  |                                              | ×                               |
| รหัสไปรษณีย์*                                               |                                                                                                    |                  |                                              |                                 |
|                                                             |                                                                                                    |                  |                                              |                                 |
| พนักงาน/บุคคล ที่สามารถติดต่อได้ (ระบุ                      | อย่างน้อย 1 คน)                                                                                                    |                  | a . a                                        |                                 |
| ชื่อ - สกุล*                                                |                                                                                                    | คลก "เพม" เ      | พอบนทกขอมูลผู                                |                                 |
| อีเมล์*                                                     |                                                                                                    | ติดต่อลงในร      | ะบบ                                          |                                 |
| เบอร์โทรศัพท์*                                              |                                                                                                    |                  |                                              |                                 |
| มือถือ                                                      |                                                                                                    |                  |                                              |                                 |
|                                                             |                                                                                                    | เพิ่ม เคลียร์    |                                              |                                 |
| ที                                                          | ชื่อ                                                                                                    | อีเมล์           | แมอรถิทร<br>คลิกเร                           | พื่คดเคกสารแน                   |
|                                                             | _                                                                                                    | ไม่มีข้อมล       | 10110                                        |                                 |
| า เพื่อค <b>้นหากล</b> ุ่มงา                                | น                                                                                                    |                  | การเสี                                       | ่อกกลุมงาน                      |
|                                                             |                                                                                                    |                  |                                              |                                 |
| ร์ และบริการของธุรกิจที่ดำเนินก                             | าร (ระบุอย่างน้อย 1 รายการ)                                                                                                    |                  | كـــ                                         |                                 |
| ด้นหากลุ่มงาน เพิ่มผลิตภัณฑ์/บริ                            | การ อื่นๆ                                                                                                    |                  | คลิกที่นี่ดู                                 | เอกสารคำแนะนำการเลือกกลุ่มงาน 🕽 |
| ที                                                          | กลุ่ม                                                                                                    |                  | กลุ่มย่อย                                    |                                 |
|                                                             |                                                                                                    | a                |                                              |                                 |
| คลัก เร                                                     | พอเพมผลตภณฑ/บร์การ                                                                                                    | ม อนๆ            |                                              |                                 |
|                                                             |                                                                                                    |                  |                                              |                                 |
| เอกสารสำคัญ                                                 |                                                                                                    |                  |                                              |                                 |
| ที                                                          | เอกสาร                                                                                                    |                  | ไฟล์                                         |                                 |
| <ol> <li>ใบทะเบียนภาษีมูลค่าเพื่อ<br/>*บังคับแนบ</li> </ol> | ม ภพ. 20                                                                                                    | 🗁เลือกไฟล์       |                                              |                                 |
|                                                             |                                                                                                    |                  |                                              |                                 |
|                                                             |                                                                                                    |                  |                                              |                                 |

[ภาพที่ 2 แสดงแบบฟอร์มการสมัครสมาชิก]

- เมื่อระบุข้อมูลครบถ้วน คลิกปุ่ม "บันทึก" ระบบแสดงหน้าจอตรวจสอบข้อมูล ให้ตรวจสอบข้อมูลอย่างละเอียด อีกครั้ง จากนั้นคลิกที่ปุ่มเพื่อทำรายการต่อ ปุ่มการทำงานมี 2 ปุ่มดังนี้
  - ยืนยันบันทึกข้อมูล เมื่อคลิก ระบบจะทำการบันทึกข้อมูลการสมัคร
  - **กลับไปแก้ไขข้อมูล** เมื่อคลิก ระบบจะแสดงแบบฟอร์มการสมัครอีกครั้ง และสามารถแก้ไขรายละเอียดได้

| โปรดดรวจสอบข้อมูล                                                       | ง และกดปุ่มยืนยับ               | l                        |                                          |                            |                  |                               |
|-------------------------------------------------------------------------|---------------------------------|--------------------------|------------------------------------------|----------------------------|------------------|-------------------------------|
| ข้อมูลผู้คำ                                                             |                                 |                          |                                          |                            |                  |                               |
| ประเภทผู้ค้า*                                                           | บุคคลธรรมดา ที่จดทะเบียนภา      | ยในประเทศไทย             |                                          | เลขที่บัตรประชาชน*         | 11037005123      | 345                           |
| อีเมล์ (ที่ใช้ติดต่อกับ                                                 | test@gmail.com                  |                          |                                          |                            |                  |                               |
| ปตท.) <sup>*</sup><br>ชื่อผู้ค้า/ชื่อบริษัท*                            | Vendor                          |                          |                                          |                            |                  |                               |
| เบอร์โทรศัพท์                                                           | -                               |                          | โทรสา                                    | · -                        |                  |                               |
| อีเมล์                                                                  | -                               |                          |                                          |                            |                  |                               |
| เว็บไซต์                                                                | -                               |                          |                                          |                            |                  |                               |
| ที่อยู่ (ที่สามารถติดต่อใด)                                             |                                 |                          |                                          |                            |                  |                               |
| ที่อยู่ (ที่สามารถติดต่อได้)*                                           | 8                               |                          |                                          |                            |                  |                               |
| จังหวัด*                                                                | กรุงเทพมหานคร                   |                          |                                          |                            |                  |                               |
| อำเภอ/เขต*                                                              | เขตดินแดง                       |                          |                                          |                            |                  |                               |
| ตำบล/แขวง*                                                              | ดินแดง                          |                          |                                          |                            |                  |                               |
| รหัสไปรษณีย์*                                                           | 10400                           |                          |                                          |                            |                  |                               |
| No<br>1 vendor                                                          | ชื่อ - สกุล                     | อีเมล่<br>test@gmail.com | i en en en en en en en en en en en en en | เมอร์โทรศัพท์<br>080000000 |                  | เบอร์มือถือ                   |
| ผลิดภัณฑ์ และบริการของธุรกิจที่ดำเเ                                     | นินการ (ระบุอย่างน้อย 1 รายการ) |                          |                                          |                            |                  |                               |
|                                                                         |                                 |                          |                                          |                            | คลิกที่นี่ดูเอกส | ารคำแนะนำการเลือกกลุ่มงาน 🗙 📗 |
| ที                                                                      | กลุ่ม                           |                          |                                          | ก                          | ลุ่มย่อย         |                               |
| 1 0401 - อุปก                                                           | รณ์สำนักงาน                     |                          | 04010                                    | 1 - Stationery             |                  |                               |
| เอกสารสำคัญ                                                             |                                 |                          |                                          |                            |                  |                               |
|                                                                         |                                 |                          |                                          |                            |                  |                               |
|                                                                         | ชื่อเอกสาร                      |                          |                                          | ไฟล์เอกสาร                 |                  | วันที่ออกเอกสาร               |
| <ol> <li>1. ใบทะเบียนภาษีมูลค่าเพิ่ม ภพ.</li> <li>*บังคับแนบ</li> </ol> | 20 <b>Q</b>                     | ประกาศ                   | รรายชื่อผู้_, 2563-1 <b>(</b>            | 2                          |                  | 02/04/2563                    |
| - N. H. J                                                               |                                 |                          |                                          |                            |                  | 6. N. N. A. A.                |
| กลบไปแก้ไขข่อมูล                                                        |                                 |                          |                                          |                            |                  | ยืนยันบันทึกข้อมูล            |

[ภาพที่ 3 แสดงข้อมูลการสมัครสมาชิกเว็บไซต์ที่ผู้สมัครกรอกรายละเอียดไว้]

4. เมื่อบันทึกและส่งข้อมูลการสมัคร ระบบจะแสดง Pop up เพื่อยืนยันข้อมูลการสมัคร คลิก "ตกลง" เพื่อยืนยัน

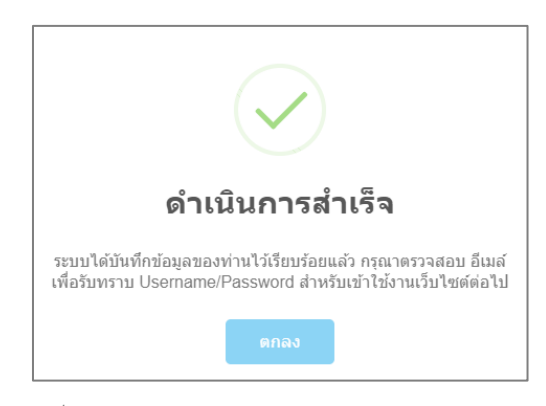

[ภาพที่ 4 แสดง Pop Up ยืนยันการสมัครสมาชิกเว็บไซต์]

 5. ระบบจะส่งอีเมล์แจ้งผลการสมัครสมาชิกเว็บไซต์ให้กับผู้สมัครตามเนื้อหาดังรูป ผู้สมัครสามารถคลิกที่ ที่นี่ ใน เนื้อหาเมล์ เพื่อเข้าสู่เว็บไซต์ได้ หรือ สามารถนำรหัสผ่านที่ได้รับในอีเมล์มากรอกในช่อง Log in ที่หน้าเว็บไซต์ได้

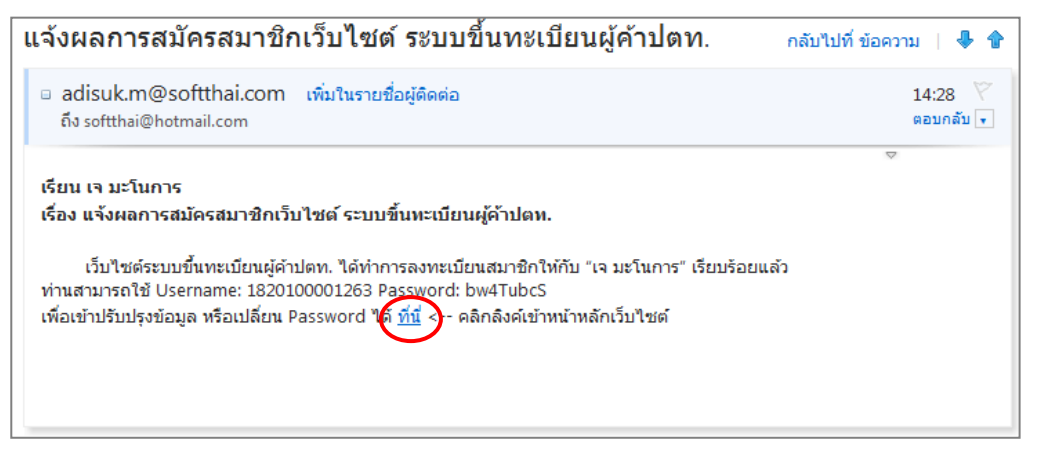

[ภาพที่ 5 แสดงรายละเอียดการแจ้งผลการสมัครสมาชิกเว็บไซต์ทางอีเมล์]

โดยเมื่อ Log in เข้าระบบเรียบร้อยแล้ว ระบบจะแสดงหน้าการสมัครขึ้นทะเบียนผู้ค้า ผู้ใช้งานสามารถเลือก กลุ่มงานที่ต้องการสมัครขึ้นทะเบียนได้จากภายในหน้านี้

| ott                 | เว็บไซต์ขึ้นทะ<br>APPROVED VEN | <b>เบียนผู้ค้า</b><br>DOR LIST : <b>A</b> V | រីលា.<br>រ                                                                                                    | รหัสผู้ไข้:     | ออก       |
|---------------------|--------------------------------|---------------------------------------------|----------------------------------------------------------------------------------------------------|-----------------|-----------|
| หน้าหลัก ผู้ค่      | า∽ งานทะเบียนผู้               | ค้า⊸ ประกาศ                                 | เผลขึ้นทะเบียนผู้คำ ปรับปรุงข้อมูล▼ FAQ ติดต่อเรา▼                                                            |                 | тн        |
|                     |                                |                                             |                                                                                                    |                 |           |
| แบบประเมิน          | กล่มงานที่ท่านขึ้นทะเบี        | ยน                                          |                                                                                                    |                 |           |
| ้เลือกกลุ่มงาบที่ต้ | องการสบัครขึ้นทะเบียน          | นเลือกใต้มากกว่า                            | 1.0296200)                                                                                                    |                 |           |
| tubini que ravia    |                                |                                             | × 1999 197                                                                                                    | สมัครขินทะเบียน | เกลุ่มงาน |
| หมายเหต :           |                                |                                             | รับสมครัฐนทะเบยนผู้ผ่า ครุงท 1/2503 ตงแต บา ก.พ. 2503 หง 30 เม.ย. 2503                                        |                 |           |
|                     | คำอธิบายกลุ่ม<br>งาน           | รอบ/ปี                                      | กลุ่มงาน                                                                                                    | ແນນປຣະເນີນ      | สถานะ     |
| 1                   | ø                              | 1/2563                                      | 000000 - โครงการทดลองคัดกรองและตรวจสอบคุณสมบัติด้าน SHE (SHE Pre-Q)                                           |                 | -         |
| 2                   | ø                              | 1/2563                                      | 032201 - Stud Bolt & Nuts (เหล็กเกลียวสตัดและนี้อด)                                                           |                 | -         |
| 3                   | ø                              | 1/2563                                      | 041001 - งานจัดซื้อถังโลหะ ขนาด 200 ลิตร                                                                      |                 | -         |
|                     |                                | 1/2562                                      | รงอาณ งานก่อสร้างและปรับปรุงภาพลักษณ์สถานีบริการ NGV น้อยกว่า 5 MB                                            |                 | -         |
| คลิเ                | Check b                        | ox เลือก                                    | - งานก่อสร้างและปรับปรุงภาพลักษณ์สถานีบริการ NGV 5-<10 MB                                                     |                 | -         |
|                     |                                | ~                                           | ∙ งานก่อสร้างและปรับปรุงภาพลักษณ์สถานีบริการ NGV 10-<30 MB                                                    |                 | -         |
|                     | งงานทตองเ                      | การสมค                                      | วิ - งานก่อสร้างและปรับปรุงภาพลักษณ์สถานีบริการ NGV ตั้งแต่ 30 MB ขึ้นไป                                      |                 | -         |
| $\mathbf{Z}$        | 99                             | 1/2563                                      | 510710 - งานช่อมแชมปรับปรุงสิ่งปลุกสร้าง (งานโยธา) สถานีบริการ NGV แบบ Contingency Contract<br><10 MB         | 5-              | -         |
| 9                   | ø                              | 1/2563                                      | 510711 - งานซ่อมแชมปรับปรุงสิ่งปลูกสร้าง (งานโยธา) สถานีบริการ NGV แบบ Contingency Contract<br>>10MB          |                 | -         |
| 10                  | ø                              | 1/2563                                      | 580104 - งานก่อสร้างวางระบบจำหน่ายก๊าซธรรมชาติ (ไม่รวมกรณีเชื่อมต่อจากท่อประธาน) มูลด่า 1-<50<br>ด้านบาท      | )               | -         |
| 11                  | ø                              | 1/2563                                      | 580105 - งานก่อสร้างวางระบบจำหน่ายก๊าซธรรมชาติ (ไม่รวมกรณีเชื่อมต่อจากท่อประธาน) มูลค่า 50-<2<br>ล้านบาท      | !50             | -         |
| 12                  | ø                              | 1/2563                                      | 580106 - งานก่อสร้างวางระบบจำหน่ายก๊าซธรรมชาติ (ไม่รวมกรณีเชื่อมต่อจากท่อประธาน) มูลค่า 250-<br><500 ล้านบาท  |                 | -         |
| 13                  | ø                              | 1/2563                                      | 580107 - งานก่อสร้างวางระบบจำหน่ายก๊าซธรรมชาติ (ใม่รวมกรณีเชื่อมต่อจากท่อประธาน) มูลค่า 500 ลั<br>บาทขึ้นไป   | าน              | -         |
| 14                  | ø                              | 1/2563                                      | 700101 - งานถอดประกอบทำความสะอาดและทดสอบแรงดันอุปกรณ์ heat exchanger ประเภท shell &<br>Tube >= 40 Tons        |                 | -         |
| 15                  | <b>9</b>                       | 1/2563                                      | 700102 - งานถอดใส่ Blind เพื่อดัดแยกกระบวนการผลิต (งานบำรุงรักษาโรงแยกก๊าซธรรมชาติ)                           |                 | -         |
| 16                  | ø                              | 1/2563                                      | 700103 - งาน Load/unload Catalyst Gas dryer Unit and Mercury removal Unit (งานบำรุงรักษาโรงแ<br>ก๊าซธรรมชาติ) | 100             | -         |
| 17                  | œ                              | 1/2563                                      | 700104 - งาน Overhaul and Test Safety Valve (งานบ่ารุงรักษาโรงแยกก๊าซธรรมชาติ)                                |                 | -         |
| 18                  | ø                              | 1/2563                                      | 700105 - งาน Overhaul Control Valve < 16 นิ้ว (Body and Actuator) (งานบำรุงรักษาโรงแยกก๊าซ<br>ธรรมชาติ)       |                 | -         |
|                     | ø                              | 1/2563                                      | 700106 - งาน Overhaul On-Off Valve Size 1 – 20 นิ้ว (Body and Actuator) (งานบำรุงรักษาโรงแยกก<br>ธรรมชาติ)    | ้าช             | -         |
| 19                  |                                |                                             |                                                                                                    |                 |           |

[ภาพที่ 6 แสดงหน้าจอเมื่อ Log in เข้าระบบเรียบร้อย]

## การเปลี่ยนรหัสผ่านของสมาชิกเว็บไซต์

- 1. คลิกที่เมนู ปรับปรุงข้อมูล
- เลือกเมนู "เปลี่ยนรหัสผ่าน" ระบบจะแสดงแบบฟอร์มสำหรับเปลี่ยนรหัสผ่าน กรอกข้อมูลรหัสผ่านเดิม และ รหัสผ่านใหม่ พร้อมยืนยันรหัสผ่านใหม่ที่จะใช้
- 3. คลิก <sup>ยืนยับ</sup> เพื่อบันทึกข้อมูลการเปลี่ยนรหัสผ่าน ระบบจะแสดง Pop up แจ้งผลการดำเนินการสำเร็จ

| ptt                   | ว็บไชต์ขึ้นทะ<br>APPROVED VEN      | <b>เบียนผู้ค้า</b><br>porlist: <b>A</b> | ปตก. 1. คลิกเมนู ปรับปรุงข้อมูล <sub>อินดีต่อ</sub>                                                                                                    | นวับ<br>รหัสผู้ไข้: | <b>ป</b><br>ออกจากระ |
|-----------------------|------------------------------------|-----------------------------------------|----------------------------------------------------------------------------------------------------|---------------------|----------------------|
| หน้าหลัก ผู้ค้า       | <ul> <li>งานทะเบียนผู้เ</li> </ul> | จ้า∽ ประกา                              | ผลขึ้นทะเบียนผู้คำ ปรับปรุงข้อมูล▼ FAQ ดิดต่อเรา▼                                                                                                    |                     | TH EN                |
| (ค้า แบบประเมินก      | ลุ่มงานที่ท่านขึ้นทะเบี            | ยน                                      | ปรับปรุงสอมตร่วงตัว<br>เปลี่ยนวงสังค่าน 2. เดือกเมนู เป                                                                                                    | ไลี่ยนรหัสผ่าน      |                      |
| 🕑 เลือกกลุ่มงานที่ต้อ | งการสมัครขึ้นทะเบียน               | (เลือกได้มากกว่า                        | 1 กลุ่มงาน)                                                                                                    | สมัครขึ้นทะเบิ      | วียนกลุ่มงาน         |
|                       |                                    |                                         | รับสมัครขึ้นทะเบียนผู้ค้า ครั้งที่ 1/2563 ตั้งแต่ 01 ก.พ. 2563 ถึง 30 เม.ย. 2563                                                                                                    | 3                   |                      |
| หมายเหตุ :            |                                    |                                         |                                                                                                    |                     |                      |
|                       | คำอธิบายกลุ่ม<br>งาน               | รอบ/ปี                                  | กลุ่มงาน                                                                                                    | แบบประเมิน          | สถานะ                |
| 1                     | œ                                  | 1/2563                                  | 000000 - โครงการทดลองคัดกรองและตรวจสอบคุณสมบัติด้าน SHE (SHE Pre-Q)                                                                                                    |                     | -                    |
| 2                     | ø                                  | 1/2563                                  | 032201 - Stud Bolt & Nuts (เหล็กเกลียวสดัดและน็อด)                                                                                                    |                     | -                    |
| 3                     | ø                                  | 1/2563                                  | 041001 - งานจัดชื่อถังโลหะ ขนาด 200 ลิตร                                                                                                    |                     | -                    |
|                       |                                    |                                         |                                                                                                    |                     |                      |
| 4                     | œ                                  | 1/2563                                  | 510701 - งานก่อสร้างและปรับปรุงภาพลักษณ์สถานีบริการ NGV น้อยกว่า 5 MB                                                                                                    |                     | -                    |
| 4                     | e<br>e                             | 1/2563<br>1/2563                        | 510701 - งานก่อสร้างและปรับปรุงภาพลักษณ์สถานีบริการ NGV น้อยกว่า 5 MB<br>510702 - งานก่อสร้างและปรับปรุงภาพลักษณ์สถานีบริการ NGV 5-<10 MB                                                                      |                     | -                    |
| 4<br>5<br>6           | @<br>@                             | 1/2563<br>1/2563<br>1/2563              | 510701 - งานก่อสร้างและปรับปรุงภาพลักษณ์สถานีบริการ NGV น่อยกว่า 5 MB<br>510702 - งานก่อสร้างและปรับปรุงภาพลักษณ์สถานีบริการ NGV 5-<10 MB<br>510703 - งานก่อสร้างและปรับปรุงภาพลักษณ์สถานีบริการ NGV 10-<30 MB |                     | •                    |

[ภาพที่ 7 แสดงขั้นตอนการเปลี่ยนรหัสผ่าน]

| รหัสผ่านใหม่*        |                                                                                                    |
|----------------------|----------------------------------------------------------------------------------------------------|
| ขึ้นยันรหัสผ่านใหม่* |                                                                                                    |
| รูปแบบรหัสผ่าน       | - ข้อความไม่ต่ากว่า 8 ตัวอักษร และไม่เกิน 15 ตัวอักษร<br>- ต่อมมีตัวอักษรภาษาอังกฤษตัวพิมพ์แล้ก ตัวพิมพ์ใหญ่ ตัวเลข และ อักขระพิเศษอย่างน่อย 1 ตัว<br>ตัวอย่าง : Aant#2556 |
|                      | further and a                                                                                                    |

[ภาพที่ 8 แสดงแบบฟอร์มการเปลี่ยนรหัสผ่าน]

| รหัสผ่านเดิม*       | *****                                                                                                    |                              | ✓ |
|---------------------|----------------------------------------------------------------------------------------------------|------------------------------|---|
| รหัสผ่านใหม่*       | •••••                                                                                                    |                              |   |
| ยืนยันรหัสผ่านใหม่* | •••••                                                                                                    | คลิก ยินยัน เพื่อบันทึก<br>* |   |
| รูปแบบรหัสผ่าน      | -<br>- ข้อความไม่ค่ำกว่า 8 ดัวอักษร และไม่เกิน 15 ดัวอักษร<br>- ต้องมีดัวอักษรภาษาอังกฤษดัวทีมพ์เล็ก ดัวทีมพ์ไหญ่ ดัวเลข<br>ดัวอย่าง : Aant#2556 | ขอมูลการเปลี่ยนรหัสผาน       |   |
|                     | ť                                                                                                    | นขั้น ยกเลิก                 |   |

[ภาพที่ 9 แสดงขั้นตอนการเปลี่ยนรหัสผาน]

| ดำเนินการสำเร็จ                                                                                                    |   |
|----------------------------------------------------------------------------------------------------|---|
| ระบบได้ดำเนินการเปลี่ยน Password ของท่านเรียบร้อยแล้ว คุถ<br>สามารถใช้<br>Username:<br>Password:<br>เข้าใช้งาน และปรับปรุงข้อมูลของท่านได้ | L |
| ตกลง                                                                                                    |   |

[ภาพที่ 10 แสดง Pop up ยินยันการดำเนินการสำเร็จ]

## การปรับปรุงข้อมูลของสมาชิกเว็บไซต์

- 1. คลิกที่เมนูปรับปรุงข้อมูล
- เลือกเมนู "ปรับปรุงข้อมูลส่วนตัว" ระบบจะแสดงแบบฟอร์ม ข้อมูลการสมัครสมาชิก เพื่อให้ผู้สมัครสามารถ ปรับปรุงข้อมูลได้
- 3. แก้ไขข้อมูลตามต้องการ โดยจะไม่สามารถแก้ไขในส่วนของ ประเภทผู้ค้า และเลขทะเบียนนิติบุคคลได้
- เมื่อทำการแก้ไขข้อมูลเสร็จเรียบร้อยแล้ว คลิกที่ปุ่ม
   บันทึก
   เพื่อบันทึกข้อมูล โดยระบบจะแสดงหน้า
   รายการข้อมูลเพื่อให้ผู้สมัคร ทำการตรวจสอบข้อมูลก่อนการบันทึกอีกครั้ง
- 5. คลิกที่ปุ่ม <mark>ยืนยันบันทึกข้อมูล</mark> เพื่อบันทึกข้อมูล ระบบจะแสดง Pop up แจ้งผลการดำเนินการสำเร็จ

| ptt                                                                          | IS<br>A                            | ว <b>็บไซต์ขึ้นทะเ</b><br>PPROVED VENI                                                                                 | บียนผู้ค้า<br>porlist: <b>A</b>     | 1. คลิกเมนู ปรับปรุงขอมูล อินดีต่อนรับ เ<br>งน                                                                                                    | รหัสผู้ไข้:              | <b>ป</b><br>ออกจาก                      | )<br>กระ |
|------------------------------------------------------------------------------|------------------------------------|----------------------------------------------------------------------------------------------------|-------------------------------------|----------------------------------------------------------------------------------------------------|--------------------------|-----------------------------------------|----------|
| หน้าหลัก<br>ผู้คำ แบบ                                                        | ผู้ค้ำ <del>-</del><br>ประเมินกลุ่ | งานทะเบียนผู้ค<br>มงานที่ท่านขึ้นทะเบีย                                                                                | ำ → ประกาศ                          | ศผลขึ้นทะเบียนผู้คำ ปรับปรุงข้อมูล FAQ ดิตต่อเรา<br>ปรับปรุงข้อมูลส่วนด้ว<br>เปลี่ยนรงโสต่าน                                                                                                    | ปรุงข้อมูลส่วนตัว        | TH EN                                   | N        |
| 🗹 ເລັ້ວຄຸດລຸ່ນ                                                               |                                    |                                                                                                    |                                     |                                                                                                    |                          |                                         |          |
| ษ และกาสุม                                                                   | :                                  | าารสมครชนทะเบยน                                                                                                    | เดอก เดมากกว                        | า 1 กรุมงาน)<br>จับสมัตรสิ้นทะเบียนผู้ด้า ตรั้งที่ 1/2563 ตั้งแต่ 01 ก.พ. 2563 ถึง 30 เม.ย. 2563                                                                                                    | สมัครขึ้นท               | ทะเบียนกลุ่มงาน                         | I        |
| <ul><li>เมากลุ่ม</li><li>หมายเหตุ</li></ul>                                  | :                                  | คำอธิบายกลุ่ม<br>งาน                                                                                                   | เลอก เดมากกรา<br>รอน/ปี             | า 1 กลุ่มงาน)<br>จับสมัดรสั้นทะเบียนผู้ด้า ดรั้งที่ 1/2563 ตั้งแต่ 01 ก.พ. 2563 ถึง 30 ฒ.ย. 2563<br>กลุ่มงาน                                                                                                    | ແນກປະເທີນ                | หะเบียนกลุ่มงาน<br>สถานะ                |          |
| <ul><li>เมอกกันม</li><li>หมายเหตุ</li></ul>                                  | :<br>:<br>] 1                      | คำอธิบายกลุ่ม<br>งาน<br>๑                                                                                              | รอน/ปี<br>1/2563                    | า 1 กลุมงาน)<br>จับสมัครสิ้นหะเบียนผู้ค้า ครั้งที่ 1/2563 ดั้งแต่ 01 ก.พ. 2563 ถึง 30 เม.ย. 2563<br>กลุ่มงาน<br>000000 - โครงการทดลองคัดกรองและครวจสอบคุณสบบัติด้าน SHE (SHE Pre-Q)                                                                                                    | สมัครขึ้นข               | หะเปียนกลุ่มงาน<br>สถานะ<br>-           |          |
| ชาติมายเหตุ<br>หมายเหตุ                                                      | :<br>] 1<br>] 2                    | คำอธิบายกลุ่ม<br>งาน<br>๑                                                                                              | รอม/ปี<br>1/2563<br>1/2563          | า 1 กลุมงาน)<br>จับสมัครขึ้นหะเบียนผู้ด้า ดรั้งที่ 1/2563 ตั้งแต่ 01 ก.พ. 2563 ถึง 30 เม.ย. 2563<br>กลุ่มงาน<br>000000 - โครงการทดลองคัดกรองและตรวจสอบคุณสมบัติด้าน SHE (SHE Pre-Q)<br>032201 - Stud Bolt & Nuts (เหล็กเกลียวสตัดและน้อค)                                                                                                    | ແນກປາຈະຜ່ານ              | หะเป็ยนกลุ่มงาน<br>สถานะ<br>-<br>-      |          |
| <ul> <li>หมายเหตุ</li> <li>เลืออออออออออออออออออออออออออออออออออออ</li></ul> | :<br>] 1<br>] 2<br>] 3             | <ul> <li>คำอธิบายกลุ่ม<br/>งาน</li> <li>๑</li> <li>๑</li> <li>๑</li> <li>๑</li> <li>๑</li> <li>๑</li> <li>๑</li> </ul> | 5au/1<br>1/2563<br>1/2563<br>1/2563 | รับสมัครขึ้นหะเบียนผู้ด้า ครั้งที่ 1/2563 ตั้งแต่ 01 ก.พ. 2563 ถึง 30 เม.ย. 2563<br>กลุ่มงาน<br>000000 - โครงการทดลองคัดกรองและตรวจสอบคุณสมบัติด้าน SHE (SHE Pre-Q)<br>032201 - Stud Bolt & Nuts (เหล็กเกลียวสตัดและน้อด)<br>041001 - งานจัดขี่อถังโลหะ ขนาด 200 ลิตร                                                                           | สมัครขึ้นง<br>แบบประเมิน | หะเป็ยนกลุ่มงาน<br>สถานะ<br>-<br>-      |          |
| <ul> <li>หมายเหตุ</li> <li>เอาการ์ม</li> </ul>                               | :<br>1<br>2<br>3<br>4              | รัสมครชนาระบบชน<br>รัสอธิบายกลุ่ม<br>งาน<br>จา<br>จา<br>จา<br>จา<br>จา<br>จา<br>จา<br>จา<br>จา<br>จา                   | sau/1 1/2563 1/2563 1/2563 1/2563   | รับสมัตรสั้นทะเบียนผู้ด้า ครั้งที่ 1/2563 ดั้งแต่ 01 ก.พ. 2563 ดัง 30 เม.ย. 2563<br>กลุ่มงาน<br>000000 - โครงการทดลองคัดกรองและตรวจสอบคุณสมบัติด้าน SHE (SHE Pre-Q)<br>032201 - Stud Bolt & Nuts (เหล็กเกลี่ยวสคัดและน็อด)<br>041001 - งานจัดชื่อถึงโลทะ ขนาด 200 ดิตร<br>510701 - งานก่อสร้างและปรับปรุงภาพลักษณ์สถานีบริการ NGV น้อยกว่า 5 MB | ແນກປາສະເປັນ              | หะเป็ยนกลุ่มงาน<br>สถานะ<br>-<br>-<br>- |          |

[ภาพที่ 11 แสดงขั้นตอนการปรับปรุงข้อมูลส่วนตัว]

## User Manual

PTT Approved Vendor List

| ประเภทต์ด้ว*                                                                                                    |                                                                                                    |              |                                                                             |                                                  | ້າ               |
|----------------------------------------------------------------------------------------------------|----------------------------------------------------------------------------------------------------|--------------|-----------------------------------------------------------------------------|--------------------------------------------------|------------------|
| อีเมล์ (ที่ให้ติดต่อตับ ปตม )*                                                                                                    | นิดิบุคคล ที่จดทะเบียนภายในบ                                                                                       | ประเทศไทย    |                                                                             |                                                  | แต่มาระคาทพื้ดเห |
| 1 YY (1                                                                                                    | CONTRACTOR CONTRACTOR                                                                                              |              |                                                                             |                                                  |                  |
| ขอผูคา/ขอบรษท"                                                                                                    | ATTEN ALANTTING ALANTTI                                                                                            | 1070 - 10 MG |                                                                             |                                                  |                  |
| ช้อผู้คำ/ช้อบรีษัท (ดาม<br>ภพ.20)*                                                                                                    | where assertion assetts                                                                                            | 1000.00.000  |                                                                             |                                                  |                  |
| เบอร์โทรศัพท์                                                                                                    | 0.0010000                                                                                                    |              | โทรสาร                                                                      | 0.000                                            |                  |
| อีเมล์                                                                                                    |                                                                                                    |              |                                                                             |                                                  |                  |
| เว็บไซด์                                                                                                    | ann aibha an                                                                                                    |              |                                                                             |                                                  |                  |
| อยู่ตาม (หนังสือรับรองบริษัท)                                                                                                    |                                                                                                    |              |                                                                             |                                                  |                  |
| ที่อยู่ (ที่สามารถดิดต่อได้)*                                                                                                    |                                                                                                    |              |                                                                             |                                                  |                  |
| จังหวัด*                                                                                                    | 100.00000000000000000000000000000000000                                                                            |              |                                                                             |                                                  | T                |
| อำเภอ/เขด*                                                                                                    | - WHITE CONTRACTOR                                                                                                 |              |                                                                             |                                                  | •                |
| ตำบล/แชวง*                                                                                                    | (Hennes)                                                                                                    |              |                                                                             |                                                  | •                |
| รหัสไปรษณีย์*                                                                                                    |                                                                                                    |              |                                                                             |                                                  |                  |
|                                                                                                    |                                                                                                    |              |                                                                             |                                                  |                  |
| อยู่ (ที่สามารถคิดต่อได้)                                                                                                    | 🔽 ใช้ที่อยู่เดียวกับ ที่อยู่ตามภ                                                                                   | พ.20         |                                                                             |                                                  |                  |
| ชื่อ - สกุล*                                                                                                    |                                                                                                    |              |                                                                             |                                                  |                  |
| ลีเมล์*                                                                                                    |                                                                                                    |              |                                                                             |                                                  |                  |
| อีเมล์*                                                                                                    |                                                                                                    |              |                                                                             |                                                  |                  |
| อีเมล์*<br>เบอร์โทรศัพท์*                                                                                                    |                                                                                                    |              |                                                                             |                                                  |                  |
| อีเมล์*<br>เบอร์โทรศัพท์*<br>มือถือ                                                                                                    |                                                                                                    |              |                                                                             |                                                  |                  |
| อีเมล์"<br>เบอร์โหรศัพห์"<br>มือถือ                                                                                                    |                                                                                                    |              | เพีย เคลียร์                                                                |                                                  |                  |
| อิเมส์*<br>เมอร์โหรศัพท์*<br>มือถือ<br>ที่                                                                                                    | ชื่อ                                                                                                    | อีเมส์       | ເຈັ້ນ ເຄລີຍร์<br>ເນວະໂທร                                                    | เนอร์มือถือ                                      |                  |
| อัฒส์*<br>เมอร์โทรสัทท์*<br>มือถือ<br>ที่<br>1.                                                                                                    | ชื่อ                                                                                                    | อีเมส์       | เพิ่ม เคลียร์<br>เมอร์โหร                                                   | ເນລະນີລຄົອ                                       |                  |
| อิเมส์*<br>เมอร์โหรคัททร์*<br>มือถือ<br>ที่<br>1.<br>เอภัณฑ์ และบริการของชุภกิจที่อาจ์                                                                                     | ชื่อ<br>มันการ (ระบุอย่างน้อย 1 รายการ)                                                                            | อีเมล์       | เพิ่ม เคลียร์<br>เบอร์โพร                                                   | ເນລະນີລຄົວ                                       | / 0              |
| อัฒล์*<br>เมอร์โทรส์ทรท์*<br>มือถือ<br>มี<br>1.<br>เดภิณฑ์ และบริการของธุรกิจที่ดำเป<br>คับหากอ่มงาน เพิ่มผลิตภิณฑ์                                                        | ชื่อ<br>ขึ้อ<br>มันนการ (ระบุอย่างน้อย 1 รายการ)                                                                   | อื่นตั       | เพิ่ม เคลียร์<br>เมอร์โทร                                                   | ເນອຣ໌ນິລຄົອ                                      | × 8              |
| อิเมส์*<br>เมอร์โหรคัพท์*<br>มือถือ<br>ที่<br>1.<br>ใดภัณฑ์ และบริการของธุรกิจที่คำเร<br>คัมหากคุ่มงาน เพิ่มผลิตภัณฑ์                                                      | ชื่อ<br>ขึ้อ<br>มินการ (ระบุอย่างน้อย 1 รายการ)<br>/บริการ อื่นๆ                                                   | ត័យត         | เพิ่ม เคลียร์<br>เบอร์โทร                                                   | ເພລະຈີມົລຄົລ                                     |                  |
| อัเมส์*<br>เมอร์โทรค์พร!*<br>มือถือ<br>ที่ 1.<br>เตภัณฑ์ และบริการของธุรกิจที่คำเร่<br>คันหากลุ่มงาน เพิ่มคลิตภัณฑ์<br>ที่ 1.<br>6300 - งานด้านบริการ                      | ชื่อ<br>นินการ (ระบุอย่างน้อย 1 รายการ)<br>//บริการ อื่นๆ<br>กลุ่ม<br>มาคโนโอยีสารสนเทศ                            | อีเมส์       | เพีย เคลียร์<br>เมอร์โพร<br>630000 - ICT SERVICES                           | เมอร์มือตื้อ                                     |                  |
| อีเมส์"<br>เมอร์โทรส์พรท์"<br>มือถือ<br>ที่<br>1.<br>คัมหากสมอาน เพิ่มผลัดภัณฑ์<br>ที่<br>1. 6300 - งานคำนนริการเ                                                          | ชื่อ<br>มินการ (ระบุอย่างม้อย 1 รายการ)<br>//บริการ อื่นๆ<br>กลุ่ม<br>เทคโนโลยีสารสนเทศ                            | อันส์        | เพิ่ม [เคลียร์<br>เมอร์โพร<br>630000 - ICT SERVICES                         | เนอร์มือถือ<br>คลุ่มย่อย                         |                  |
| ลิเมส์*<br>เมอร์โหรด์พทเ*<br>มือถือ<br>ที่ 1.<br>เดิภัณฑ์ และบริการของธุรกิจที่ด่าน<br>ดิเมฑากฉุ่มงาน เพิ่มผลิตภัณฑ์<br>ที่ 1.<br>6300 - งานดำนนริการเ<br>กสารสำคัญ        | ชื่อ<br>มินการ (ระบุอย่างม้อย 1 รายการ)<br>//บริการ อื่นๆ<br>กลุ่ม<br>เทคโนโลยีสารสนเทศ                            | ត័យត៍        | เพิ่ม เคลียร์<br>เมอรโหร<br>630000 - ICT SERVICES                           | ณะรัมิอถือ<br>กลุ่มช่อย                          |                  |
| อัเมล์"<br>เมอร์โทรส์ทรท์"<br>มือถือ<br>ที่<br>1                                                                                                    | ชื่อ<br>นินการ (ระบุอย่างม้อย 1 รายการ)<br>//บริการ อื่นๆ<br>กลุ่ม<br>เทคโนโลยีสารสนเทศ                            | តីយត<br>     | เพีย เคลียร์<br>เมอร์โพร<br>630000 - ICT SERVICES                           | เนอร์มือก็อ<br>กลุ่มย่อย<br>ไฟล์                 |                  |
| อัเมส*<br>เมอร์โทรล์ทรงใ*<br>มือถือ<br>ที่<br>1                                                                                                    | ชื่อ<br>ขึ้อ<br>มันการ (ระบุอย่างม้อย 1 รายการ)<br>/บริการ อื่นๆ<br>กลุ่ม<br>เหตโนโลยีสารสนเทศ<br>เอกสาร<br>เอกสาร | ស័យនាំ       | เพิ่ม เคลียร์<br>เมอร์โทร<br>630000 - ICT SERVICES                          | เนอร์มือถือ<br>กลุ่มย่อย<br>ไฟล์<br>วันที่เอกสาร |                  |
| อัเมส์"<br>เมอร์โทรค์พระใ<br>มือถือ<br>ที่ 1.<br>โคภัณร์ และบริการของธุรกิจที่ค่าย<br>ค่ามหากลุ่มงาน เพิ่มคลิดภัณร์<br>ที่ 1.<br>กสารสำคัญ<br>ที่ 1. 6300 - งานด้านบริการข | ชื่อ<br>มินการ (ระบุอย่างน้อย 1 รายการ)<br>(/บริการ อื่นๆ<br>กลุ่ม<br>เทคโนโลยีสารสนเทศ<br>เอกสาร<br>รับ ภพ. 20    | តឹយត៍        | เพีย เคลียร์<br>เมอร์โพร<br>630000 - ICT SERVICES                           | เนอร์มือถือ<br>กลุ่มย่อย<br>ไฟล์<br>วันที่เอกสาร | 01/08/2556       |
| ลิณส*<br>เมอร์โหรส์พร⊮<br>มือถือ<br>ที่<br>1                                                                                                    | ชื่อ<br>นินการ (ระบุอย่างม้อย 1 รายการ)<br>//บริการ อื่นๆ<br>//บริการ อื่นๆ<br>เอกสาร<br>เอกสาร<br>พื้ม ภพ. 20     | อีนส์<br>    | เพีย (เคลียร์<br>เมอร์โพร<br>630000 - ICT SERVICES<br>คลิกเพื่อบันทึกข้อมูล | เนอร์มือถือ<br>กลุ่มย่อย<br>ไฟล์<br>วินที่เอกสาร | 01/08/2555       |

[ภาพที่ 12 แสดงแบบฟอร์มการปรับปรุงข้อมูลส่วนตัว]

| โปรดดรวจสอบข้อมุ                                                  | ุเล และกดปุ่มยืนยัน               |                   |                      |                         |                     |                             |
|-------------------------------------------------------------------|-----------------------------------|-------------------|----------------------|-------------------------|---------------------|-----------------------------|
| ข้อมูลผู้ค้า                                                      |                                   |                   |                      |                         |                     |                             |
| ประเภทผู้ด้า*                                                     | นิดิบุคคล ที่จดทะเบียนภายในประ    | ะเทศไทย           | ι                    | เลขประจำตัวผู้เสียภาษี* | 1030594700377       |                             |
| อีเมล์ (ที่ใช้ดิดต่อกับ<br>ปตท.)*                                 | conclusion distribution of the    |                   |                      |                         |                     |                             |
| ชื่อผู้ค้ำ/ชื่อบริษัท*                                            | and another products of           | 1751              |                      |                         |                     |                             |
| ชื่อผู้ค้า/ชื่อบริษัท (ตาม<br>ภพ.20)*<br>เบอร์โทรศัพท์            |                                   | 1751              | โทรสาร               | 1.000.000               |                     |                             |
| อีเมล์                                                            | -                                 |                   |                      |                         |                     |                             |
| เว็บไชต์                                                          | 1000 - 1000 (pc - 1000)           |                   |                      |                         |                     |                             |
| ที่อยู่ตาม (หนังสือรับรองบริษัท)                                  |                                   |                   |                      |                         |                     |                             |
| ที่อยู่ (ที่สามารถติดต่อได้)*                                     |                                   |                   |                      |                         |                     |                             |
| จังหวัด*                                                          |                                   |                   |                      |                         |                     |                             |
| อำเภอ/เขต*                                                        | and have                          |                   |                      |                         |                     |                             |
| ตำบล/แขวง*                                                        | (hum)                             |                   |                      |                         |                     |                             |
| รหัสไปรษณีย์*                                                     | 189991                            |                   |                      |                         |                     |                             |
| No<br>1 Francesco                                                 | ชื่อ - สกุด                       | อีเมล์            |                      | เบอร์โทรศัพท์           | 1851 (318) 91       | เบอร์มือถือ                 |
| ์ ผลิตภัณฑ์ และบริการของธุรกิจที่ด่า                              | าเนินการ (ระบุอย่างน้อย 1 รายการ) |                   |                      |                         |                     |                             |
|                                                                   |                                   |                   |                      |                         | คลิกที่นี่ดูเอกสารเ | จำแนะนำการเลือกกลุ่มงาน X ∐ |
| ที                                                                | ກສຸ່ມ                             |                   |                      | กลุ่มย่อ                | ย                   |                             |
| 1 6300 - งา                                                       | นด้านบริการเทคโนโลยีสารสนเทศ      |                   | 630000 - ICT SERVICE | ES                      |                     |                             |
| เอกสารสำคัญ                                                       |                                   |                   |                      |                         |                     |                             |
|                                                                   | 4                                 |                   | Wal-S-               |                         |                     | *                           |
|                                                                   | บอเอกสาร                          |                   | เพลเอ                | ina 15                  |                     | วนพออกเอกสาร                |
| <ol> <li>บทะเบยนภาษีมูลค่าเพิ่ม ภา</li> <li>*บังคับแนบ</li> </ol> | N. 20 Q                           | rest19051617105   | 9pdf Q               |                         |                     | 01/08/2556                  |
| <ol> <li>หนังสือรับรองบริษัท(อายุไม่เ<br/>*บังคับแนบ</li> </ol>   | เกิน 6 เดือน) <b>Q</b>            | หนังสือรับรองบริp | df Q                 |                         |                     | 01/08/2557                  |
| กลับไปแก้ไขข้อมล                                                  |                                   |                   |                      |                         | <b>ب</b>            | ยืนยันบันทึกข้อมล           |
|                                                                   |                                   |                   |                      | คลิกบันทึกเ             | การแกไข             |                             |

[ภาพที่ 13 แสดงหน้าจอยืนยันข้อมูลก่อนการบันทึก]

**ขั้นตอนการสมัครขึ้นทะเบียนผู้ค้า** 1. ผู้สมัครขึ้นทะเบียนผู้ค้า จะต้องเป็นสมาชิกเว็บไซต์ โดยทำการ Login เข้าระบบ กรอกข้อมูล เลขที่นิติบุคคล/

เลขที่บัตรประชาชน/Username และรหัสผ่าน จากนั้นคลิกที่ เข้าสู่ระบบ เพื่อเข้าสู่ระบบ

| 🍐 ptt    | <mark>เว็บไซต์ขึ้นทะเบียนผู้ค้า ปตท.</mark><br>APPROVED VENDOR LIST : <b>AVL</b>          |                                                                                                    | 💣 สมัครสมาชิกเว็บไชต์                                                           |
|----------|-------------------------------------------------------------------------------------------|----------------------------------------------------------------------------------------------------|---------------------------------------------------------------------------------|
| หน้าหลัก | ผู้คำ▼ งานทะเบียนผู้คำ▼ ประกาศผลขึ้นทะเบียนผู้คำ                                          | FAQ ติดต่อเรา                                                                                                    | TH EN                                                                           |
|          | ปตก จัดให้มีกะเบียนพัต้าสำหรับงานจัดหาด้วย                                                | สอบถามข้อมูลเพิ่มเติม                                                                                            | 🔒 ເຫ້າສູ່ຈະນນ                                                                   |
|          | วิธีประมูลและ ตามกลุ่มงานที่ปตท. กำหนดเท่านั้น                                            |                                                                                                    | เลขที่นิดิบุคคล/เลขที่บัดรประชาชน/Username                                      |
|          | หากเป็นการจัดหาที่อยู่นอกเหนือจากรายการ                                                   | กรอกข้อมล LOG IN ตามที่                                                                                          | เลขที่นิติบุคคล/Username                                                        |
|          | กลุ่มงานที่ ปตท. กำหนด ผู้ค้าสามารถแข้าร่วม                                               |                                                                                                    | รทัสผ่าน                                                                        |
|          | เลนอราคาเดเดยเมตองพานการสมครขนทะเบยน<br>พัศ้ามาก่อน                                       | เดรบอเมลจากระบบ                                                                                                  | รหัสผาน/Password                                                                |
|          | Coll atosacanologica (2) atosiuretiautos                                                  | 3 constautions for A Usernakiansation                                                                            | ลิมรหัสผ่าน<br>เม <b>อ</b> สราบ                                                 |
|          | เปิดรับสมัครทะเบียนผู้คำ                                                                  | มีสามาร์ Jan.                                                                                                    | 13 (1700)                                                                       |
|          | 01 01<br>กรอกข้อมูลบริษัท พร้อม ดรวจสอน/ปรับปรุงข้อมูล                                    | 01 01<br>ตรวจสอบข้อมูลบริษัท พร้อม คณะกรรมการพิจารณาคะแบบ                                                        | 📑 ประกาศรายชื่อผู้ค้าที่ได้รับการขึ้นทะเบียน                                    |
|          | แนบ เอกสารสำคัญ ของบริษัท ตนเองให้ถูกต้อง<br>ได้แก่ หนังสือรับรอง<br>บริษัท และ ภพ .20 02 | олатэзици назоций<br>02 02                                                                                       | พู้ค้า 1-2563 (UPDATE 30 ม.ค. 63)                                               |
|          | เลือกกลุ่มงานที่ต้องการสมัคร<br>03                                                        | ดรวจสอบข้อมูลแบบประเมิน คณะทำงานทำการประกาศ<br>และเอกสารแบบ ผู้ค้าที่ผ่านการคัดเลือกให้เป็น<br>ผู้ค้าที่บ่า ปตก. | 🗶 ประกาศยกเล็กกลุ่มงานทะเบียมผู้ค้า 5                                           |
|          | กรอกแบบประเมินกลุ่มงานที่<br>สมัคร                                                        | U3<br>พิจารณาให้คะแบน ผู้สมัครจะได้รับอีเมล์แจ้งผล                                                               | กลุ่มงาน (Updated 6 พ.ย. 62)                                                    |
|          | 04<br>กดส่งแบบประเมิน เพื่อสมัคร                                                          | * กรณีตรวจสอนแล้วพบข้อ<br>คิดพลาด จะติดต่อผู้สมัคร                                                               |                                                                                 |
|          | กลุมงานกลองการ                                                                            | depublikingewi                                                                                                   | ชะลอการประกาศรับสมัครขึ้นทะเบียนผู้ค้า<br>ชั่วอยาวด้านอน 1 ออ่นงวน (และt-t-t c) |
|          |                                                                                           |                                                                                                    | w.u. 62)                                                                        |
|          |                                                                                           |                                                                                                    |                                                                                 |
|          |                                                                                           |                                                                                                    | 📄 ตัวอย่างไฟล์เอกสารยื่นสมัคร ไฟล์                                              |
|          |                                                                                           |                                                                                                    | เอกสารตวอยาง                                                                    |
|          |                                                                                           |                                                                                                    | 📄 ประกาศเปลี่ยนแปลงรายละเอียดกลุ่มงาน                                           |
|          |                                                                                           |                                                                                                    |                                                                                 |
| h h h    |                                                                                           |                                                                                                    | ประกาศเปดรบสมครกลุมงานไหม<br>                                                   |
|          |                                                                                           | 2017 เว็บไซต์ขึ้นทะเบี้ยนผู้คำ ปดท. Approved Vendor List: AVL                                                    |                                                                                 |

[ภาพที่ 14 แสดงขั้นตอนการ LOG IN เข้าใช้งาน]

 กรณีลืมรหัสผ่าน คลิกที่ "ลืมรหัสผ่าน" ระบบจะแสดง Pop up แบบฟอร์มขอรหัสผ่านใหม่ โดยให้ระบุ เลข ทะเบียนนิติบุคคล/เลขบัตรประชาชน และ E-mail ที่ผู้สมัครระบุไว้ในการใช้ติดต่อกับ ปตท. จากนั้นคลิก

<sup>อึนอัน</sup> ระบบจะส่งข้อมูลรหัสผ่านใหม่ไปยัง E-mail ที่ระบุไว้

| 🖴 เข้าสู่ระบบ                              |                                      |                            |
|--------------------------------------------|--------------------------------------|----------------------------|
| เลขที่นิดิบุคคล/เลขที่บัตรประชาชน/Username | 😧 ลืมรหัสผ่าน                        | ×                          |
| เลขที่นิติบุคคล/Username                   | เลขทะเบียนนิดิบุคคล/เลขบัตรประชาชน : |                            |
| รหัสผ่าน                                   | เลขทะเบียนนิติบุคคล/เลขบัตรประชาชน   |                            |
| รหัสผ่าน/Password คลิกลืมรหัสผาน           | Email :                              | คลิกยืบยับการขครงัสเวบใหม่ |
| ลึมรหัสผ่าน                                | Email                                |                            |
| ເข້າສູ່รະນນ                                |                                      | อื่นอัน ปิด                |

## [ภาพที่ 15 แสดงขั้นตอนการขอรหัสผ่านใหม่กรณีลืมรหัสผ่าน]

 เมื่อ Login เข้าระบบแล้ว หากช่วงเวลาดังกล่าวมีการเปิดรับสมัครขึ้นทะเบียนผู้ค้า ระบบจะแสดงหน้าจอรับ สมัครขึ้นทะเบียนผู้ค้า ผู้ใช้สามารถสมัครขึ้นทะเบียนผู้ค้าได้โดยคลิก ที่ด้านหน้ารายชื่อกลุ่มงานที่เปิดรับ สมัครอยู่ โดยสามารถเลือกสมัครได้มากกว่า 1 กลุ่มงาน ภายในครั้งเดียว

|       | ้า แบบประเม็นกล่าง       | าามที่ท่านขึ้นทะเบีย |                 | คลิก                                                                                                 | เพื่อสมัครขึ้นทะเบียนก | เลุ่มงานที่เลือก |
|-------|--------------------------|----------------------|-----------------|----------------------------------------------------------------------------------------------------|------------------------|------------------|
| 6     | 🕑 เลือกกลุ่มงานที่ต้องกา | ารสมัครขึ้นทะเบียน(  | เลือกได้มากกว่า | 1 กลุ่มงาน)                                                                                          | สมัครขึ้               | เทะเบียนกลุ่มงาน |
|       |                          |                      |                 | รับสมัครชิ้นทะเบียนผู้ค้า ครั้งที่ 1/2563 ตั้งแต่ 01 ก.พ. 2563 ถึง 30 เม.ย. 2563                     |                        |                  |
|       | หมายเหตุ :               |                      |                 |                                                                                                    |                        |                  |
|       |                          | คำอธิบายกลุ่ม<br>งาน | รอบ/ปี          | กลุ่มงาน                                                                                             | ແນນປຣະເນີນ             | สถานะ            |
|       | 1                        | ø                    | 1/2563          | 000000 - โครงการทดลองคัดกรองและตรวจสอบคุณสมบัติด้าน SHE (SHE Pre-Q)                                  |                        | -                |
|       | 2                        | ø                    | 1/2563          | 032201 - Stud Bolt & Nuts (เหล็กเกลียวสดัดและน็อด)                                                   |                        | -                |
|       |                          | ø                    | 1/2563          | 041001 - งานจัดชื้อถังโลหะ ขนาด 200 ลิตร                                                             |                        | -                |
| าตกเพ | ษกกลุ่มงาน               | ø                    | 1/2563          | 510701 - งานก่อสร้างและปรับปรุงภาพลักษณ์สถานีบริการ NGV น้อยกว่า 5 MB                                |                        | -                |
|       |                          | ø                    | 1/2563          | 510702 - งานก่อสร้างและปรับปรุงภาพลักษณ์สถานีบริการ NGV 5-<10 MB                                     |                        | -                |
|       | 6                        | ø                    | 1/2563          | 510703 - งานก่อสร้างและปรับปรุงภาพลักษณ์สถานีบริการ NGV 10-<30 MB                                    |                        | -                |
|       | 7                        | ø                    | 1/2563          | 510704 - งานก่อสร้างและปรับปรุงภาพลักษณ์สถานีบริการ NGV ดั้งแต่ 30 MB ขึ้นไป                         |                        | -                |
|       | 8                        | 9                    | 1/2563          | 510710 - งานซ่อมแขมปรับปรุงสิ้งปลูกสร้าง (งานโยธา) สถานีบริการ NGV แบบ Contingency Cont<br><10 MB    | tract 5-               | -                |
|       | 9                        | ø                    | 1/2563          | 510711 - งานซ่อมแขมปรับปรุงสิ่งปลูกสร้าง (งานโยธา) สถานีบริการ NGV แบบ Contingency Cont<br>>10MB     | tract                  | -                |
|       | 10                       | 9                    | 1/2563          | 580104 - งานก่อสร้างวางระบบจำหน่ายก๊าซธรรมชาติ (ไม่รวมกรณีเชื่อมต่อจากท่อประธาน) มูลค่า 1<br>ล้านบาห | -<50                   | -                |

[ภาพที่ 16 แสดงหน้าจอการสมัครขึ้นทะเบียนผู้ค้า]

เมื่อเลือกกลุ่มงานที่ต้องการเรียบร้อย ให้คลิกที่ปุ่ม สมัครขึ้นทะเบียนกลุ่มงาน ระบบจะแสดงข้อตกลงและ เงื่อนไขในการใช้บริการระบบรับสมัครขึ้นทะเบียนผู้ค้า บริษัท ปตท. จำกัด (มหาชน) ผู้สมัครอ่าน และทำความ เข้าใจ จากนั้นทำเครื่องหมาย (พื่อยอมรับและตกลงปฏิบัติตามเงื่อนไข

|      | ข้อตกลง และเงื่อนไขในการใช้บริการระบบรับบสมัครขึ้นหะเบียนผู้ด้ากับ บมจ. ปตท.                                                                                                    |           |
|------|----------------------------------------------------------------------------------------------------|-----------|
| 1    | ผู้สมัครขอรับรองว่า ผู้สมัครมีได้เป็นผู้ทั้งงานของ บมจ.ปตท. หรือส่วนราชการ รัฐวิสาหกิจ และหน่วยงานต่างๆของรัฐ แต่อย่างใด หากตรวจสอบใน<br>ภายหลังแล้วหนว่า ผู้สมัครมีรายชื่อเป็นผู้ทั้งงานของบล่าว ผู้สมัครยินขอมให้ทาง บมจ.ปตท.ดำเนินการเพิกถอนออกจากทะเบียนผู้คำ<br>บมจ.ปตท.ได้ โดยไม่ต้องแจ้งให้ทราบล่วงหน้า                         |           |
| 2    | ผู้สมัครที่ต่องการขึ้นสมัครขึ้นทะเบียนผู้ดำ ต่องกรอกข้อมูลให้ครบถ้วนและถูกต่องตามความเป็นจริง เพื่อรักษาสิทธิประโยชน์ของท่าน                                                                                                    |           |
| 3    | การสมัครขึ้นทะเบียนผ่านระบบนี้ถือเป็นขั้นตอนเบื้องดันสำหรับผู้สมัครในการขึ้นสมัครขึ้นทะเบียนผู้คำของ บมจ.ปดท.เท่านั้น โดยยังมิได้ถือว่า<br>เป็นการอนุมัติให้ผู้สมัครได้เข้าอยู่ในทะเบียนผู้คำของ บมจ.ปดท. ทั้งนี้การพีจารณาอนุมัติจะกระท่าโดยคณะกรรมการคัดเลือกผู้คำ อีกครั้งหนึ่ง<br>และ บมจ.ปดท.จะประกาศผลการพิจารณาให้ทราบในภายหลัง |           |
| 4    | ข้อมูล/ไฟล์เอกสารต่างๆ ที่ได้ขึ้นผ่านระบบนี้ ทางผู้สมัครขอรับรองว่า ถูกต้อง ไม่มีการแก้ไข ดัดแปลง หรือปลอมแปลง เพื่อให้เกิดความเข้าใจผิด                                                                                                    |           |
|      | หรอเกตประ<br>จากทะเบียน<br>                                                                                                    |           |
| 5    | <sub>การสมัครศ</sub> า คลิกยอมรับเงือนไขการสมัครขินทะเบียนผูคา <sub>เดท.กำหนด สำหรับกรณ์ที</sub> ่                                                                                                    | คลิกถัดไป |
|      | เอกสารให้ถูก<br>ก็ใต้ หากก็กระเจ้าหองต้อนสี<br>ก็ใต้ หากก็กระเจ้าสงต้อนสี                                                                                                    |           |
| ດສັນ | 📝 ผู้สมัครขอมรับ และตกลงปฏิบัติตามข้อตกลง และเงื่อนไขในการใช้บริการระบบรับสมัครขึ้นทะเบียบผู้ด้า บมจ. ปตท. ทุกประการ                                                                                                    | - Celu    |
| TIND |                                                                                                    | - north   |

[ภาพที่ 17 แสดงข้อตกลงและเงื่อนไขในการใช้บริการระบบ]

5. คลิกปุ่ม <sup>ถัดไป</sup> ระบบจะแสดง Pop up แจ้งผลการดำเนินการสำเร็จ จากนั้นคลิกปุ่ม <sup>ตกลง</sup> ระบบจะ แสดงหน้าการสมัครขึ้นทะเบียนผู้ค้า และด้านหลังของรายชื่อกลุ่มงานที่สมัครขึ้นทะเบียนจะปรากฏปุ่ม

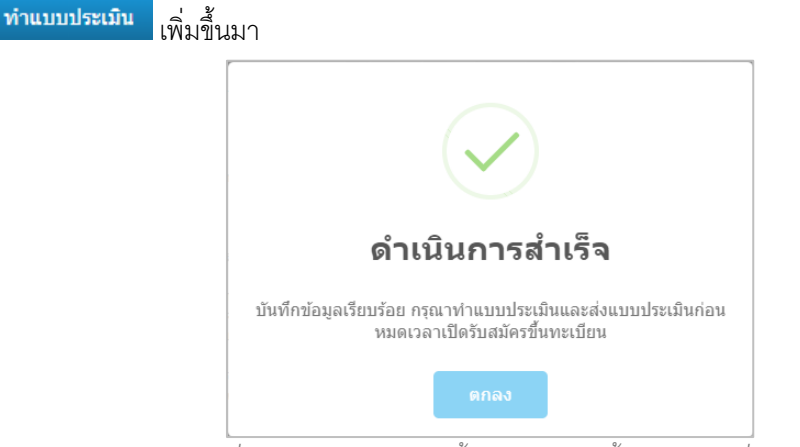

[ภาพที่ 18 แสดง Pop up แจ้งผลการสมัครขึ้นทะเบียนกลุ่มงาน]

| แบบประเมินกลุ่          | ุ่มงานที่ท่านขึ้นทะเบีย | ч              |                                                                          |                      |                     |
|-------------------------|-------------------------|----------------|--------------------------------------------------------------------------|----------------------|---------------------|
| ร้ เลือกกลุ่มงานที่ต้อง | การสมัครขึ้นทะเบียน(    | เลือกได้มากกว่ | า 1 กลุ่มงาน)                                                            | สมัคร                | ขึ้นทะเบียนกลุ่มงาน |
|                         |                         |                | รับสมัครขึ้นทะเบียนผู้ค้า ครั้งที่ 1/2563 ตั้งแต่ 01 ก.พ. 2563 ถึง 30 เม | .ย. 2563             |                     |
| หมายเหตุ :              |                         |                |                                                                          |                      |                     |
|                         | คำอธิบายกลุ่ม<br>งาน    | รอบ/ปี         | กลุ่มงาน                                                                 | ແບນປະເໝີນ            | สถานะ               |
| 1                       | ø                       | 1/2563         | 000000 - โครงการทดลองคัดกรองและตรวจสอบคุณสมบัติด้าน SHE (SHE Pre-Q)      | 1 24                 |                     |
| 2                       | ø                       | 1/2563         | 032201 - Stud Bolt & Nuts (เหล็กเกลียวสตัดและน็อด)                       | คลิกเพื่อเขาทำแบบประ | ะเมิน               |
| 3                       | ø                       | 1/2563         | 041001 - งานจัดซื้อถังโลหะ ขนาด 200 ลิตร                                 |                      |                     |
| <b>≘</b>                | ø                       | 1/2563         | 510701 - งานก่อสร้างและปรับปรุงภาพลักษณ์สถานีบริการ NGV น้อยกว่า 5 MB    | ทำแบบประเมิน         | รอทำแบบประเมิน      |
| 5                       | ø                       | 1/2563         | 510702 - งานก่อสร้างและปรับปรุงภาพลักษณ์สถานีบริการ NGV 5-<10 MB         |                      | -                   |

[ภาพที่ 19 แสดงหน้าจอหลังจากกดสมัครขึ้นทะเบียนกลุ่มงาน]

 คลิกที่ปุ่ม ทำแบบประเมิน ระบบแสดงชื่อแบบประเมิน วัตถุประสงค์ และจำนวนข้อ / จำนวนหน้าของแบบ ประเมิน ผู้สมัครทำแบบประเมินให้ครบทุกข้อ จากนั้นคลิกที่ เพื่อทำต่อให้ครบทุกหน้า ผู้สมัครสามารถ คลิก เพื่อกลับไปแก้ไขข้อมูลในหน้าที่ผ่านมาได้ หากแบบประเมินยังไม่ถูกส่งให้ ปตท.

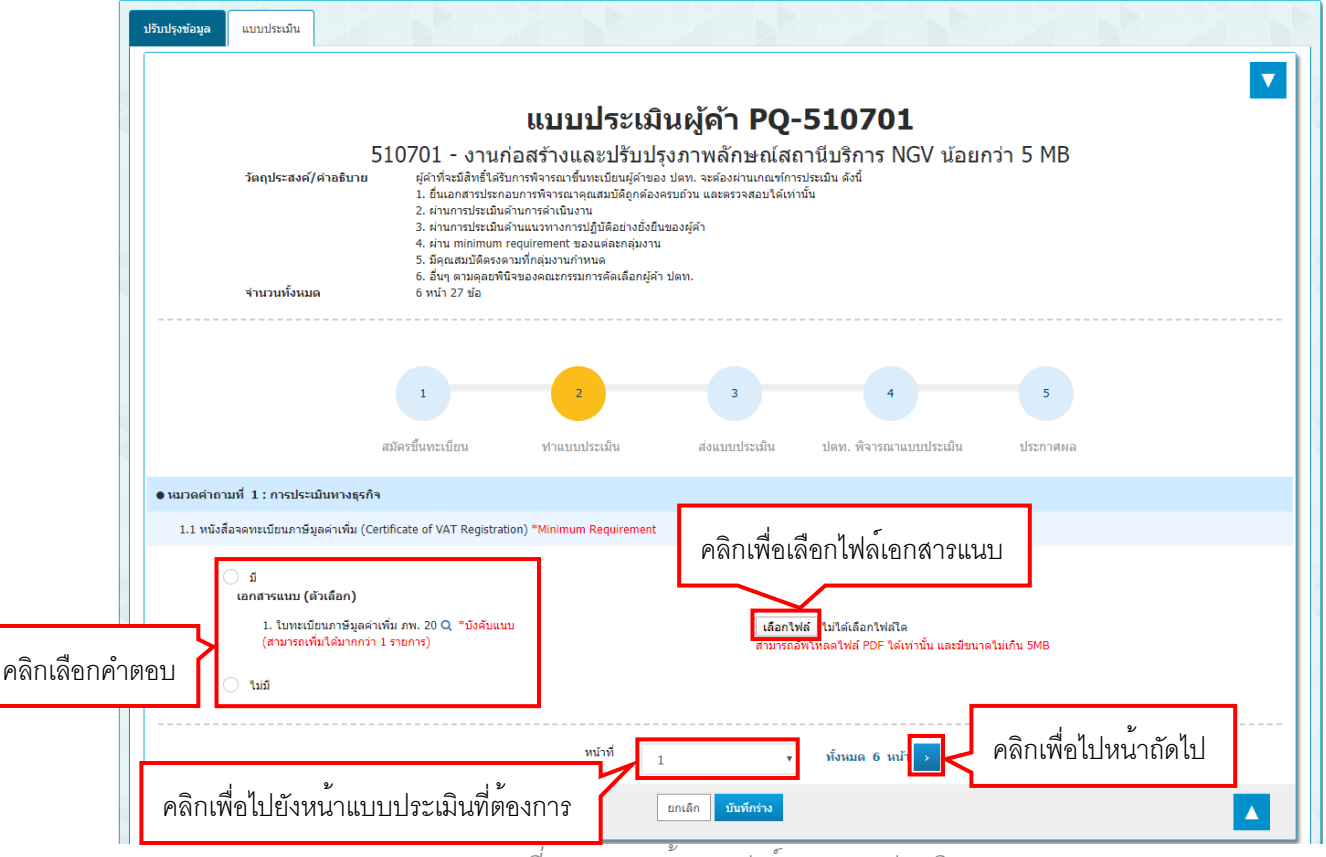

[ภาพที่ 20 แสดงหน้าแบบฟอร์มของแบบประเมิน]

 ในหน้าสุดท้ายของแบบประเมิน จะมีปุ่ม 3 ปุ่ม คือ บันทึกร่าง, ยกเลิก และส่งแบบประเมิน ซึ่งมีลักษณะการใช้ งานดังนี้

| วัดฤประสงค์/ต่าอธิบาย<br>จำนวนทั้งหมด                  | <b>แบบประเมินผู้ด้า PQ-510701</b><br>510701 - งานก่อสร้างและปรับปรุงภาพลักษณ์สถานีบริการ NGV น้อยกว่า 5 MB<br>(ศักทิจมีครับครับหน้าหรายเป็นหนีบแต่ก่ายงงานกลงการประเมิน ดังนี้<br>1. ขึ้นเการประเมินด้านการสำเนินงาน<br>2. ตำนการประเมินด้านแว่ทงเการสำเนินงาน<br>3. ต่านแกรประเมินด้านแว่ทงเการสำเนินงองคู่ด้า<br>3. ส่วนสมบัติครองคมก็กลุ่มงานกำหนด<br>5. มีคุณสมบัติครองคมก็กลุ่มงานกำหนด<br>6. ธับกู ขามลุยชานีบของคณะกรรมการศัลเมือกผู้ด้า ปตท.<br>6 หน้า 27 ช่อ |  |
|--------------------------------------------------------|----------------------------------------------------------------------------------------------------|--|
|                                                        |                                                                                                    |  |
|                                                        | 1 2 3 4 5                                                                                                    |  |
|                                                        | สมัครขึ้นทะเบียน ทำแบบประเมิน ส่งแบบประเมิน ปดท. พิจารณาแบบประเมิน ประกาศผล                                                                                                    |  |
| เวตคำถามที่ 6 : การประเมินด้านแนว                      | นวทางการปฏิบัติอย่างยั่งยื่นของผู้ด้า : แนวทางความรับผิดชอบต่อสังคม                                                                                                    |  |
| 5.1 บริษัทของท่านมีการดำเนินการจัดกา                   | าาร สิ่งแวดต่อมดดอดวัฏจักรชีวิตของผลิตภัณฑ(/บริการ ไข่หรือไม่ *Minimum Requirement                                                                                                    |  |
| Init                                                   |                                                                                                    |  |
| 🐷 💷                                                    |                                                                                                    |  |
| เมเข                                                   |                                                                                                    |  |
| 0                                                      |                                                                                                    |  |
| 5.2 บริษัทของท่านมีการดำเนินการจัดกา                   | าาร ของเสียและของเสียอันตราย ใช่หรือไม่ *Minimum Requirement                                                                                                    |  |
| 🔵 lii                                                  |                                                                                                    |  |
| 🔿 ไม่ใช่                                               |                                                                                                    |  |
| 🔵 ไม่เกี่ยวข้อง                                        |                                                                                                    |  |
| <ol> <li>3 บริษัทของท่านมีการดำเนินการจัดกา</li> </ol> | การ น้ำนั้งก่อนปล่อยออกสู่ควยนอกไร่หรือใน "Minimum Requirement                                                                                                    |  |
|                                                        |                                                                                                    |  |
| 🔘 ીશં                                                  |                                                                                                    |  |
| 🦳 ไม่ใช่                                               |                                                                                                    |  |
| 🔵 ไม่เกี่ยวข้อง                                        |                                                                                                    |  |
| 5.4 บริษัทของท่านมีการดำเนินการจัดกา                   | ารก๊าซเรือนกระจกก่อนปล่อยออกสู่ภายนอกไข่หรือไม่ "Minimum Requirement                                                                                                    |  |
| 💿 ીજાં                                                 |                                                                                                    |  |
| <ul> <li>า-</li> <li>ไม่ให่</li> </ul>                 |                                                                                                    |  |
| 🦳 "                                                    |                                                                                                    |  |
| <u> </u>                                               |                                                                                                    |  |
| ว.5 บริษัทของท่านมีมาตรการป้องกันสาร                   | ารเคมีรั่วไหลสู่ดิน หรือแหล่งน้ำข้างเดียงใช่หรือไม่ *Minimum Requirement                                                                                                    |  |
| Iti                                                    |                                                                                                    |  |
| ( 1.19m)                                               |                                                                                                    |  |
| 0 1111                                                 |                                                                                                    |  |
| 🦳 ไม่เกี่ยวข้อง                                        |                                                                                                    |  |
| <ul> <li>ไม่เกี่ยวข้อง</li> </ul>                      |                                                                                                    |  |
| ั ไม่เกี่ยวข้อง                                        |                                                                                                    |  |

#### [ภาพที่ 21 แสดงแบบประเมินในหนาสุดทาย]

 เมื่อคลิก บันทึกร่าง ระบบจะแสดง Pop up ให้ยืนยันการทำรายการ คลิก โดยจะเป็นการ บันทึกข้อมูลไว้ในระบบแต่ยังไม่ได้ส่งแบบประเมิน ผู้สมัครสามารถกลับเข้ามาแก้ไขแบบประเมินได้ จนกว่า ระบบจะปิดรับสมัคร

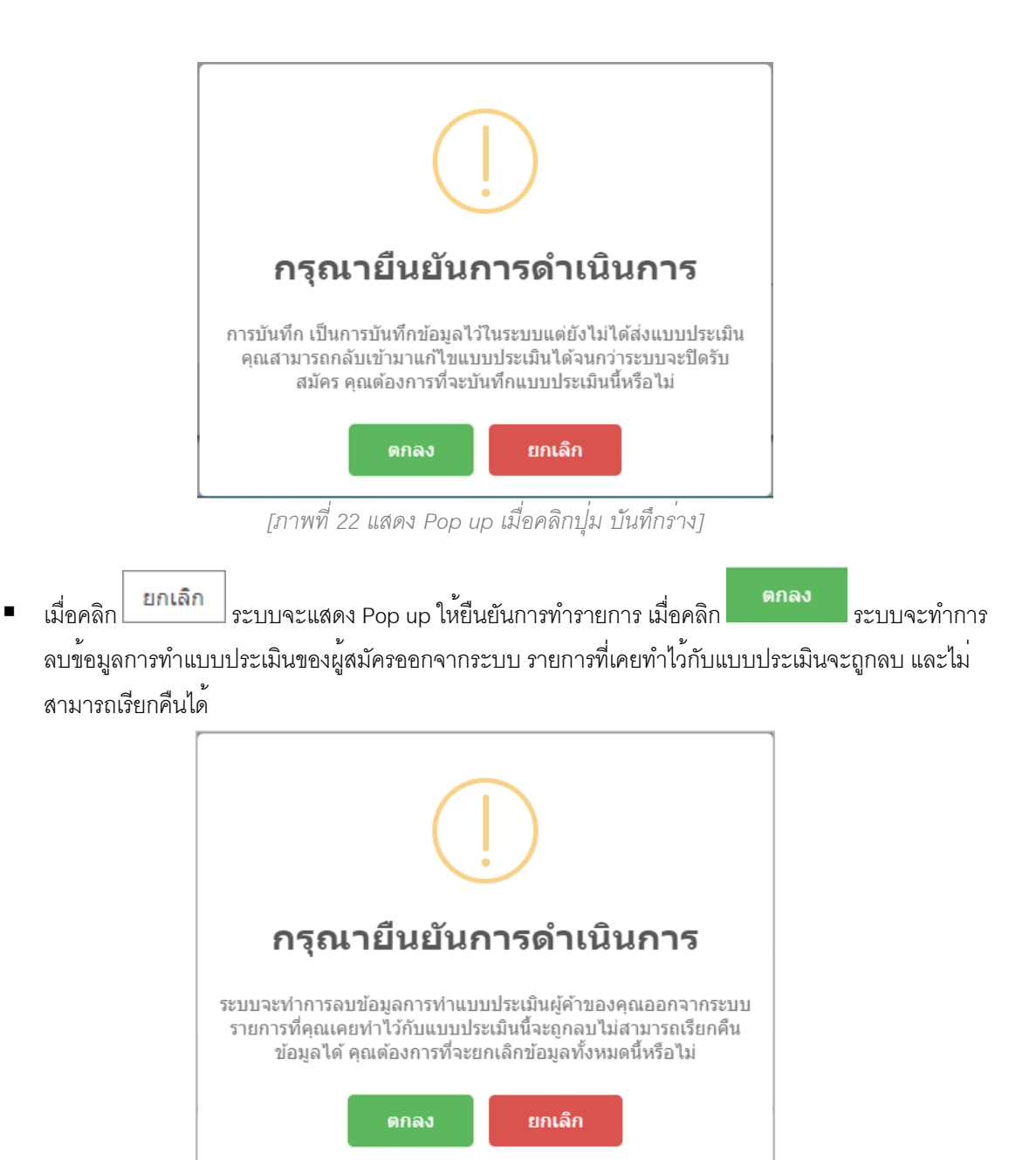

[ภาพที่ 23 แสดง Pop up เมื่อคลิกปุ่ม ยกเลิก]

เมื่อคลิก ส่งแบบประเมิน
 ระบบจะแสดง Pop up ให้ยืนยันการทำรายการ คลิก คุณลัง
 แบบประเมินเข้าระบบ ผู้สมัครจะไม่สามารถแก้ไขคำตอบในแบบประเมินได้ โดยระบบจะบันทึกและส่งแบบ
 ประเมินเพื่อให้คณะกรรมการทำการตรวจสอบ และแสดง Pop up แจ้งผลการดำเนินการสำเร็จ แต่หากยังตอบ
 คำถามไม่ครบทุกข้อ ระบบจะแสดง Pop up แจ้งข้อมูลข้อที่ยังตอบไม่เรียบร้อย

### User Manual

## PTT Approved Vendor List

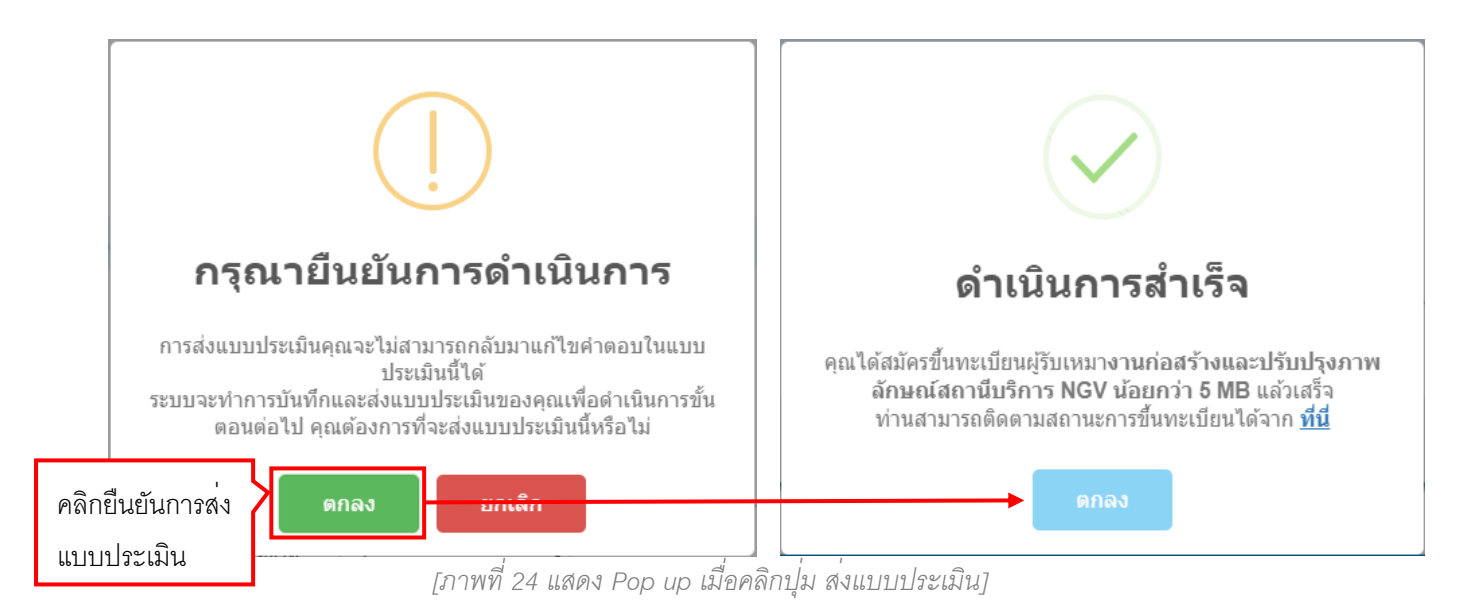

| 🕄 แจ้งเดือน                                                                                                    |                               |
|----------------------------------------------------------------------------------------------------|-------------------------------|
| ใม่สามารถส่งแบบประเมินได้เนื่องจากในแบบประเมินมี<br><u>เอกสารบังคับแนบ(ตัวเลือก) ดังนี้</u><br>2.1 มีวิศวกรโยธาที่ได้รับใบประกอบวิชาชีพควบคุมระดับภาคีที่เป็นลูกจ้างประจำบริษัทไม่น้อยกว่า 1 ปี อย่างน้อย 1 คน : บัตรประจำดัวป<br>เนื่องจากคุณตอบ มี<br>2.1 มีวิศวกรโยธาที่ได้รับใบประกอบวิชาชีพควบคุมระดับภาคีที่เป็นลูกจ้างประจำบริษัทไม่น้อยกว่า 1 ปี อย่างน้อย 1 คน : สำเนาใบอนุญา<br>ประกอบวิชาชีพวิศวกรรมควบคุม เนื่องจากคุณตอบ มี<br>2.1 มีวิศวกรโยธาที่ได้รับใบประกอบวิชาชีพควบคุมระดับภาคีที่เป็นลูกจ้างประจำบริษัทไม่น้อยกว่า 1 ปี อย่างน้อย 1 คน : สำเนาใบอนุญา<br>ประกอบวิชาชีพวิศวกรรมควบคุม เนื่องจากคุณตอบ มี<br>2.1 มีวิศวกรโยธาที่ได้รับใบประกอบวิชาชีพควบคุมระดับภาคีที่เป็นลูกจ้างประจำบริษัทไม่น้อยกว่า 1 ปี อย่างน้อย 1 คน : หลักฐานการเสี<br>ภ.ง.ด. 1ก. หรือหลักฐานการช่าระเงินค่าประกันสังคมที่มีชื่อวิศวกรปรากฏอยู่ เนื่องจากคุณตอบ มี<br>คุณต้องท่าการกรอกแบบประเมินในข้อดังกล่าวให้ครบถ้วนก่อนการส่งแบบประเมิน กรุณาตรวจสอบอีกครั้ง | ระชาชน<br>าดเป็นผู้<br>เยภาษี |
|                                                                                                    | ОК                            |
| -<br>[ภาพที่ 25 แสดงการแจ <sup>้</sup> งเตือน ข้อที่ยังตอบคำถามไม่เรียบร <sup>้</sup> อย]                                                                                                    |                               |

 เมื่อบันทึกข้อมูล และส่งแบบประเมินเข้าระบบเรียบร้อยแล้ว ระบบจะกลับมายังหน้ารายการของแบบประเมิน สถานะจะเปลี่ยนเป็น "รอตรวจ" ผู้สมัครสามารถคลิกที่ ดุรายละเอียด เพื่อดูข้อมูลได้ ข้อมูลได้

| เลือกกลุ่มงานที่ต้อง <i>เ</i> | การสมัครขึ้นทะเบียน( | เลือกได้มากกว่า | 1 กลุ่มงาน)                                                                                       |                           | สมัครขึ้นทะเบียนกลุ่มงาน |
|-------------------------------|----------------------|-----------------|---------------------------------------------------------------------------------------------------|---------------------------|--------------------------|
|                               |                      |                 | รับสมัครขึ้นทะเบียนผู้ค้า ครั้งที่ 1/2563 ตั้งแต่ 01 ก.พ. 2563 ถึง 30 เม.ย                        | . 2563                    |                          |
| เมายเหตุ :                    |                      |                 |                                                                                                   |                           |                          |
|                               | คำอธิบายกลุ่ม<br>งาน | รอบ/ปี          | กลุ่มงาน                                                                                          | แบบประเมิน                | เ สถานะ                  |
| 1                             | ø                    | 1/2563          | 000000 - โครงการทดลองคัดกรองและตรวจสอบคุณสมบัติด้าน SHE (SHE Pre-Q)                               |                           | -                        |
| 2                             | ø                    | 1/2563          | 032201 - Stud Bolt & Nuts (เหล็กเกลียวสตัดและนี่อด)                                               |                           | -                        |
| 3                             | ø                    | 1/2563          | 041001 - งานจัดซื้อถังโลหะ ขนาด 200 ลิตร                                                          |                           |                          |
| ☑ 4                           | ø                    | 1/2563          | 510701 - งานก่อสร้างและปรับปรุงภาพลักษณ์สถานีบริการ NGV น้อยกว่า 5 MB                             | ดูรายละเอียด              | รอตรวจ                   |
| 5                             | ø                    | 1/2563          | 510702 - งานก่อสร้างและปรับปรุงภาพลักษณ์สถานีบริการ NGV 5-<10 MB                                  |                           | <u> </u>                 |
| 6                             | 9                    | 1/2563          | 510703 - งานก่อสร้างและปรับปรุงภาพลักษณ์สถานีบริการ NGV 10-<30 MB                                 |                           | -                        |
| 7                             | ø                    | 1/2563          | 510704 - งานก่อสร้างและปรับปรุงภาพลักษณ์สถานีบริการ NGV ตั้งแต่ 30 MB ขึ้นไป                      | ตลกเพยตูว เยล <i>ะเ</i> ย | E101 -                   |
| 8                             | ø                    | 1/2563          | 510710 - งานข่อมแขมปรับปรุงสิ่งปลุกสร้าง (งานโยธา) สถานีบริการ NGV แบบ Contings<br><10 MB         | ของแบบประเมิน             | -                        |
| 9                             | ø                    | 1/2563          | 510711 - งานช่อมแชมปรับปรุงสิ่งปลุกสร้าง (งานโยธา) สถานีบริการ NGV แบบ Continger<br>>10MB         | ncy Contract              | -                        |
| 10                            | ø                    | 1/2563          | 580104 - งานก่อสร้างวางระบบจำหน่ายก้าชธรรมชาติ (ไม่รวมกรณีเชื้อมต่อจากท่อประธาน)<br>ต้านบาท       | มูลค่า 1-<50              | -                        |
| 11                            | ø                    | 1/2563          | 580105 - งานก่อสร้างวางระบบจำหน่ายก๊าซธรรมชาติ (ไม่รวมกรณีเชื้อมต่อจากท่อประธาน)<br>ล้านบาท       | มูลค่า 50-<250            | -                        |
| 12                            | ø                    | 1/2563          | 580106 - งานก่อสร้างวางระบบจำหน่ายก๊าซธรรมชาติ (ไม่รวมกรณีเชื้อมต่อจากท่อประธาน)<br><500 ถ้านบาท  | มูลค่า 250-               | -                        |
| 13                            | ø                    | 1/2563          | 580107 - งานก่อสร้างวางระบบจำหน่ายก๊าซธรรมชาติ (ไม่รวมกรณีเชื้อมต่อจากท่อประธาน)<br>บาทขึ้นไป     | มูลค่า 500 ล้าน           | -                        |
| 14                            | ø                    | 1/2563          | 700101 - งานถอดประกอบทำความสะอาคและทดสอบแรงคืนอุปกรณ์ heat exchanger ประ<br>Tube >= 40 Tons       | ะเภท shell &              | -                        |
| 15                            | ø                    | 1/2563          | 700102 - งานถอดใส่ Blind เพื่อดัดแยกกระบวนการผลิต (งานบ่ารุงรักษาโรงแยกก๊าซธรรมข                  | เาดิ)                     | -                        |
| 16                            | ø                    | 1/2563          | 700103 - งาน Load/unload Catalyst Gas dryer Unit and Mercury removal Unit (งานบ่<br>ก๊าซธรรมชาติ) | ำรุงรักษาโรงแยก           | -                        |
| 17                            | ø                    | 1/2563          | 700104 - งาน Overhaul and Test Safety Valve (งานปารุงรักษาโรงแยกก๊าซธรรมชาติ)                     |                           | -                        |
| 18                            | ø                    | 1/2563          | 700105 - งาน Overhaul Control Valve < 16 นิ้ว (Body and Actuator) (งานบำรุงรักษาโะ<br>ธรรมชาติ)   | รงแยกก๊าซ                 | -                        |
| 19                            | ø                    | 1/2563          | 700106 - งาน Overhaul On-Off Valve Size 1 – 20 นิ้ว (Body and Actuator) (งานบ่ารุงจิ<br>ธรรมชาติ) | ักษาโรงแยกก๊าซ            | -                        |
| 20                            |                      | 1/2563          | 700201 - งานโครงการก่อสร้างและ/หรือปรับปรงกายในพื้นที่โรงแยกก๊าซตรรมชาติ                          |                           | _                        |

[ภาพที่ 26 แสดงหน้าจอการสมัครขึ้นทะเบียนผู้ค้า หลังจากส่งแบบประเมินเข้าระบบเรียบร้อยแล้ว]

## ขั้นตอนการติดตามสถานะขึ้นทะเบียน

1. คลิกที่เมนู "งานทะเบียนผู้ค้า" จากนั้นเลือกเมนู "ติดตามสถานะขึ้นทะเบียน"

| 🍐 ptt    | <b>ເວົ</b> ເ<br>AP | ม <b>ไซต์ขึ้นทะเบีย</b><br>PROVED VENDOR |              |               |                  |     |             |  |
|----------|--------------------|------------------------------------------|--------------|---------------|------------------|-----|-------------|--|
| หน้าหลัก | ผู้ด้า 🔻           | งานทะเบียนผู้คำ <del>▼</del>             | ประกาศผลขึ้น | ทะเบียนผู้ค้า | ปรับปรุงข้อมูล 🗸 | FAQ | ติดต่อเรา 🗸 |  |
|          |                    | สมัครขึ้นทะเบียน                         | >            |               |                  |     |             |  |
|          |                    | ติดตามสถานะขึ่นทะเบี                     | ยน           |               |                  |     |             |  |

[ภาพที่ 27 แสดงหน้าจอการเข้าเมนูติดตามสถานะขึ้นทะเบียน]

- ระบบจะแสดงรายการกลุ่มงาน ที่ผู้ใช้งานเคยทำการสมัครขึ้นทะเบียนไว้ทั้งหมด โดยจะแสดงข้อมูลซื่อกลุ่มงาน, รอบขึ้นทะเบียน, สถานะ และวันที่ปรับปรุงล่าสุด
- สามารถค้นหาข้อมูลได้ โดยระบุ ชื่อกลุ่มงาน หรือ รอบที่ขึ้นทะเบียน หรือ สถานะ และคลิกที่ปุ่ม ค้นหา ค้นหาข้อมูล

| เมัครสม       | 1 2<br>มาชิกเว็บไซต์ สมัครขึ้นทะเบียน ผู้ค้า/ผู้รับเหมา ท่าแร                                       | <b>3</b> 4<br>บบประเมิน ส่งแบบปร | ะเมิน ปตท. ที                        | มูลที่ต้องการค้นหา    |  |
|---------------|----------------------------------------------------------------------------------------------------|----------------------------------|--------------------------------------|-----------------------|--|
| - กลุ่ม       | เขาน -                                                                                              |                                  | <ul> <li>รอบที่ขึ้นทะเมื่</li> </ul> | 1้ยน - ▼ <b>คันหา</b> |  |
| - สถาข<br>ที. | กลุ่มงาน                                                                                            | รอบขึ้นทะเบียน                   | สถานะ                                | วันที่ปรับปรุงล่าสุด  |  |
| 1             | 510701-งานก่อสร้างและปรับปรุงภาพลักษณ์สถานี<br>บริการNGVน้อยกว่า5MB                                 | 1/2563                           | รอตรวจ                               | 13/04/2563 22:20      |  |
| 2             | 700201-งานโครงการก่อสร้างและ/หรือปรับปรุงภายในพื้นที่โรง<br>แยกก๊าซธรรมชาติ                         | 3/2562                           | อยู่ระหว่างทำแบบประเมิน              | 30/09/2562 15:16      |  |
| 3             | 580104-งานก่อสร้างวางระบบจำหน่ายก๊าซธรรมชาติ(ใม่รวมกรณี<br>เชื่อมต่อจากท่อประธาน)มูลค่า1-<50ล้านบาท | 3/2562                           | อยู่ระหว่างทำแบบประเมิน              | 31/10/2562 10:50      |  |
| 4             | 000000-โครงการทดลองคัดกรองและตรวจสอบคุณสมบัติ<br>ด้านSHE(SHEPre-Q)                                  | 3/2562                           | อยู่ระหว่างทำแบบประเมิน              | 24/10/2562 11:03      |  |
| 5             | 700106-งานOverhaulOn-OffValveSize1–<br>20นิ้ว(BodyandActuator)(งานปารุงรักษาโรงแยกก๊าซธรรมชาติ)     | 2/2562                           | อยู่ระหว่างทำแบบประเมิน              | 16/05/2562 10:08      |  |
|               | ทั้งหมด 5 รายการ                                                                                    | 1 จากหน้า                        |                                      | 1 19 9                |  |

[ภาพที่ 28 แสดงหน้าจอเมนูติดตามสถานะขึ้นทะเบียน]

# ขั้นตอนการตรวจสอบผล การประกาศผลขึ้นทะเบียนผู้ค้า

1. เข้าสู่เว็บไซต์ จากนั้นคลิกที่เมนู "ประกาศผลขึ้นทะเบียนผู้ค้า"

| 🍐 ptt    | เว็บไซต์ขึ้นทะเบียเ<br>APPROVED VENDOR I              | <b>นผู้ค้า ปตท.</b><br><sub>LIST : <b>AVL</b></sub>                                                                         | ยินดีด้อนรับ <b>บริษัท</b><br>รหัสผู้ใช้: |                        |                            |                                          |    | <b>U</b><br>ออกจากระบบ |  |
|----------|-------------------------------------------------------|----------------------------------------------------------------------------------------------------|-------------------------------------------|------------------------|----------------------------|------------------------------------------|----|------------------------|--|
| หน้าหลัก | ผู้คำ ▼ งานทะเบียนผู้คำ ▼                             | ประกาศผลขึ้นทะเบียนผู้ค้า                                                                                                   | ปรับปรุงข้อมูล <del>-</del> FAQ ดี        | ลิตต่อเรา <del>-</del> |                            |                                          | тн | EN                     |  |
|          | ปดท. จัดให้มีทะเบียนผู้ค้า<br>วิธีประมลและ ตามกลุ่มงา | นียนผู้ค้าสำหรับงานจัดหาด้วย <b>สอบถามข้อมูลเพิ่มเติม</b><br>ามกลุ่มงานที่ปุดท. ทำหนด <b>มิ.ดรว.ดกร. รชวด</b> ดรว.ดกร. รชวด |                                           |                        | ยินดีต่อนรับ<br>รหัสผู้ใช้ |                                          |    |                        |  |
|          | เท่านั้น หากเป็นการจัดหา<br>รายการกลุ่มงานที่ ปตท.    | เทื่อยู่นอกเหนือจาก<br>กำหนด ผู้ค้าสามา                                                                                     |                                           |                        |                            | ชื่อผู้คำ/ชื่อบริษัท<br>บริษัท           |    |                        |  |
|          | รถแข้าร่วมเสนอราคาได้โด<br>ขึ้นทะเบียนผู้ค้ามาก่อน    | ายไม่ต้องพ่านการสมัคร                                                                                                    |                                           |                        |                            | ปรับปรุงข้อมูลล่าสุด<br>07/04/2563 04:50 |    |                        |  |

[ภาพที่ 29 แสดงหน้าจอการเข้าเมนูประกาศผลขึ้นทะเบียน]

 ระบบแสดงรายการกลุ่มงานและรายชื่อที่ได้รับการพิจารณาอนุมัติแล้ว โดยระบบจะแสดงจากครั้งที่ / ปี ล่าสุด ผู้ใช้สามารถกดดูการประกาศผลการสมัครขึ้นทะเบียนผู้ค้าย้อนหลังได้จาก การเลือก รอบ/ปี ที่ต้องการ ในช่อง

| ค้นหา                                                                    | Q                      | ด้นหาชื่อผู้ค้า / ชื่อกลุ่มงาน                                                                                                    | 3/2562 🔻                                                                                  | ค้นหา                                                                                                    |
|--------------------------------------------------------------------------|------------------------|----------------------------------------------------------------------------------------------------|-------------------------------------------------------------------------------------------|----------------------------------------------------------------------------------------------------|
| ประกาศผลขึ้นทะเบียนผู้ค่                                                 | ň                      | ประกาศผลขึ้นทะเบียนผู้รีบเหมา                                                                                                    |                                                                                           | ระบุข้อมูลที่ต้องการค้นหา                                                                                     |
| คลิกเพื่อดูเอกสารแนบกา<br>ประกาศผลขึ้นทะเบียน<br>+ กลุ่มงาน<br>๑ 0215547 | רז<br>70010<br>י002095 | ประกาศผล<br>ดาวน์โหลดเอกสารแนบการ<br>4 - งาน Overhaul and Test Safety Valve (<br>บริษัท ทีทีที เบนเทนแนซ์ แอนด์ เอนจิเนียริง จำกัด | ิน<br>การขึ้นทะเบียนผู้คำกับ ปตท. ครั้ง<br>ประกาศผลขึ้นทะเบีย<br>(งานปารุงรักษาโรงแยกก๊าข | ศนหาชอผูต่า / ชอกลุมงาน 3/2562 • คนหว<br>ทร์ 3/2562<br>ยนกับ ปตท. ครั้งที่ 3/2562<br>ชธรรมชาติ) ≗ จำนวน 1 ราย |
|                                                                          |                        | đ                                                                                                    | 2/                                                                                        | แสดงรายซื่อของผู้สมัครที่ผ่านการ<br>ขึ้นทะเบียนกลุ่มงานนั้นๆ                                                  |

[ภาพที่ 30 แสดงหน้าจอการประกาศผลขึ้นทะเบียน]

<u>หมายเหตุ</u> การประกาศผลการสมัครขึ้นทะเบียนผู*้*ค้า จะมีการประกาศผล หลังจากที่ระบบปิดรับสมัครของรอบนั้นๆ ประมาณ 90 วัน

|       | 4.                  | มะเบียนเลขที่ 0107544000109                                                                                                    |                          |                                 |
|-------|---------------------|----------------------------------------------------------------------------------------------------|--------------------------|---------------------------------|
|       | 4.                  | The second second |                          |                                 |
|       | 125                 | มง รายชื่อผู้ค้าที่ได้รับอนุมัติให้ชื่นทะเบียนผู้ค้า ปดท. (PTT Approved \<br>ครั้งที่ 1/2563                                                                                                    | /endor Li                | st)                             |
|       | Approver<br>ดังนี้  | ปริษัท ปดท. จำกัด (มหาชน) (ปดท.) ขอแจ้งรายชื่อผู้คำที่ได้รับอนุมัตให้ขึ้นทะเบิ<br>d Vendor List) ครั้งที่ 1/2563 จำนวนทั้งสิ้น 233 รายชื่อ จาก 18 กลุ่มงา                                                                                                    | ียนผู้ค้า ป<br>น ใดยมีรา | ลท. (PTT<br>ขละเอียล            |
| ลำดับ | หมายเลข<br>กลุ่มงาน | กญ่มงาน                                                                                                    | จำนวน<br>ผู้ด้า          | รายชื่อผู้ค้าที่ได้?<br>อนุมัติ |
| 1     | 030201              | Stud Bolt & Nuts (เหล็กเกลี่ยวลลัดและน้อด)                                                                                                    | 5                        | เอกสารแนบหน้า                   |
| 2     | 510701              | งานก่อสร้างและปรับปรุงภาพลักษณ์สถานีบริการ NGV น้อยกว่า 5 MB                                                                                                    | 35                       | เอกสารแนบหน้า                   |
| 3     | 510702              | งานก่อสร้างและปวันปรุงภาพลักษณ์สถานีปริการ NGV 5-<10 MB                                                                                                    | 30                       | เอกสารแนบหน้า                   |
| 4     | 510703              | งานก่อสร้างและปรับปรุงภาพลักษณ์สถานีบริการ NGV 10-<30 MB                                                                                                    | 25                       | เอกสารแนบหน้า                   |
| 5     | 510704              | งานก่อสร้างและปรับปรุงภาพลักษณ์สถานีบริการ NGV ตั้งแต่ 30 MB ขึ้นไป                                                                                                    | 21                       | เอกสารแนบหน้า                   |
| 6     | 510710              | งานส่อมแขมปรับปรุงสิ่งปลูกสร้าง (งานโยธา) สถานีบริกาะ NGV แบบ<br>Contingency Contract 5~10 ล้านบาท                                                                                                    | 17                       | เอกสารแนบหน้า                   |
| 7     | 510711              | งานส่อมแขมปรับปรุงสิ่งปลูกสร้าง (งานใบอา) สถานีบริการ NGV แบบ<br>Contingency Contract สั้งแต่ 10 ล้านบาทขึ้นไป                                                                                                    | 16                       | เอกสารแนบหน้า                   |
| 8     | 580104              | งานก่อสร้างวางระบบจำหน่ายก๊าชธรรมชาติ มูลค่า 1-<50 ล้านบาท                                                                                                    | 22                       | เอกสารแนบหน้า                   |
| 9     | 580105              | งานก่อสร้างรางระบบจำหน่าอก๊าขอรรมชาติ มูลค่า 50-<250 ล้านบาท                                                                                                    | 12                       | เอกสารแนบหน้า                   |
| 10    | 580106              | งานก่อสร้างรางระบบจำหน่ายก๊าขอรรมชาติ มูลค่า 250-<500 ล้านบาท                                                                                                    | 7                        | เอกสารแนบหน้า                   |
| 11    | 580107              | งานก่อสร้างวางระบบจำหน่ายก๊าขอรรมชาติ มูลค่า 500 ล้านบาท ขึ้นไป                                                                                                    | 5                        | เอกสารแนบหน้า                   |
| 12    | 700101              | งานออสประกอบทำความสะอาสและพดสอบแวงดันอุปกรณ์ heat exchanger<br>ประมาท shell & cube >= 40 Tons (งานบำรุงภักษาโรงแอกก๊าซธรรมชาติ)                                                                                                    | 2                        | เอกสารแนนหน้า                   |
| 13    | 700102              | งานออคได่ Blind เพื่อทัศนอกกระบรนการผลิต (งานบำรุงรักษาโรงแอกกาช<br>ธรรมชาติ)                                                                                                    | 6                        | เอกสารแนบหน้า                   |
| 14    | 700103              | งาน Load/unload Catalyst Gas dryer Unit and Mercury removal Unit (งาน<br>น้ำรูงภักษาโองแยกก๊าทธรรณชาติ)                                                                                                    | 2                        | เอกดารแนบหน้า                   |
| 15    | 700104              | งาน Overhaul and Test Safety Valve (งานบ้ารูงรักษาโรงแยกก็กระระมราติ)                                                                                                    | - 4                      | เอกสารแบบหน้า                   |
| 16    | 700105              | งานOverhaul Control Valve < 16 นิ้ว (Body and Actuator) (งานบ้ารุงรักษา<br>โรงแบกรักษรรรมชาติ)                                                                                                    | 4                        | ເອກສານແນນຫນ້າ                   |
| 17    | 700106              | งาน Overheul On-Off Velve Size 1 – 20 นิ้ว (Body and Actuator) (งาน<br>นำรุงรักษาโรงแยกก็กระรรมชาติ)                                                                                                    | 4                        | เอกสารแนบหน้า                   |
|       |                     | and a second a descent of the second of the second second s                                                                                                    | 100                      |                                 |

[ภาพที่ 31 ตัวอย่างไฟล์ เมื่อคลิกดาวน์โหลดเอกสารแนบการประกาศผลขึ้นทะเบียนกับ ปตท.]

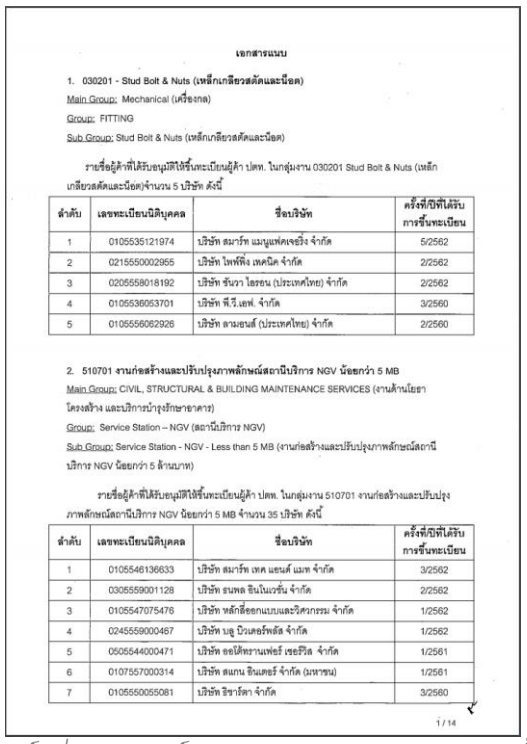

[ภาพที่ 32 ตัวอย่างไฟล์ เมื่อคลิกดาวน์โหลดเอกสารแนบการประกาศผลขึ้นทะเบียนกับ ปตท.]

เมนู FAQ เป็นเมนูสำหรับแสดงรายการคำถามที่ถูกพบบ่อย โดยจะแสดงรายการคำถามที่พบบ่อย และคำตอบ เบื้องต้น โดยผู้ใช้งานสามารถคลิกที่คำถาม เพื่อดูคำตอบของคำถามนั้นๆได้ หรือ สามารถค้นหาคำถามได้

| 🍐 p                  | เว็บไซต์ขึ้นทะเบียนผู้ค้า ปตท.<br>APPROVED VENDOR LIST: AVL                                                                                                    | ยินดีด้อนรับ <b>บริษัท</b><br>รหัสผู้ไข้:<br>ออกจ             |  |  |  |  |  |
|----------------------|----------------------------------------------------------------------------------------------------|---------------------------------------------------------------|--|--|--|--|--|
| าลิกที่คำ<br>เสดงคำเ | ถาม ระบบจะ <sup>1- ประกาศผลขึ้นทะเบียนผู้คำ ปรับปรุงบัลมูล FAQ ผิดต่อเรา-<br/>ตอบที่ด้านล่าง</sup>                                                                                                    | ระบุคำถาม/คำตอบที่ต้องการค้นหา                                |  |  |  |  |  |
|                      |                                                                                                    | Q ดันหาจากศาถาม หรือศาตอบ คื <mark>นหา</mark>                 |  |  |  |  |  |
|                      | ขั้นตอนการสมัครสมาชิกเว็บไซด์ มีวิธีการดำเนินการอย่างไร                                                                                                    |                                                               |  |  |  |  |  |
|                      | สามารถสมัครสมาชิกเว็บไซต์ได้ ที่ Banner ใหญ่ตรงมุมขวาดำนบน ของหน้าเว็บไซต์ ที่เขียนว่า "สมัครสมาชิกเว็บไซด์" โดยคลิกที่ Ba<br>ข้อมูลคามแบบฟอร์มให้ครบถ้วนสมบูรณ์ และคลิกที่ปุ่ม บันทึก เพื่อบันทึกข้อมูลการสมัคร | nner ระบบจะแสดงหน้าแบบฟอร์มการสมัครสมาชิกเว็บไซต์ จากนั้นกรอก |  |  |  |  |  |
|                      | ในการสมัครสมาชิกเว็บไซต์ จะต้องเลือกกลุ่มหลิดภัณฑ์ หรือบริการของธุรกิจที่ดำเนินการ อย่างไร<br>ในการสมัครสมาชิกเว็บไซต์จะต้องใช้เอกสารไตบ้าง                                                                      |                                                               |  |  |  |  |  |
|                      |                                                                                                    |                                                               |  |  |  |  |  |
|                      | ไม่สามารถทำการแบบไฟล์เอกสาร PDF ได้ แก้ไขอย่างไร                                                                                                    |                                                               |  |  |  |  |  |
|                      | หากสมัครสมาชิกเว็บไซต์แล้ว ใม้ได้รับ e-mail แจ้งรหัสผ่าน จะทำอย่างไร                                                                                                    |                                                               |  |  |  |  |  |
|                      | กรณีที่ไม่ทราบรหัสผ่านในการเข่าใช้งานเว็บไซด์ เนื่องจากไม่ได้เข้าใช้งานนาน หรือมีการเปลี่ยนผู้ดิดต่อประสานงาน จะต้องดำเนินการอย่างไร                                                                             |                                                               |  |  |  |  |  |
|                      | เมื่อสมัครสมาชิกเว็บไซด์ไปแล้ว มีสิทธิ์หรือผลประโยชน์ต่อบริษัทอย่างไร                                                                                                    |                                                               |  |  |  |  |  |
|                      | ใม่มีดัวเดือก แขวง / เขต ที่ตรงกับที่อยู่ของทางผู้ดำ เนื่องจากมีการเปลี่ยน, เพิ่มชื่อเขตใหม่ จะต้องดำเนินการอย่างไร                                                                                              |                                                               |  |  |  |  |  |
|                      | ขั้นดอนในการสมัครขึ้นทะเบียนผู้คำมีวิธีการค่าเนินการอย่างไร                                                                                                    |                                                               |  |  |  |  |  |
|                      | เมื่อสมัครขึ้นทะเบียนผู้ดำแล้ว มีสิทธิหรือผลประโยชน์ต่อบริษัทอย่างไร                                                                                                    |                                                               |  |  |  |  |  |
|                      |                                                                                                    |                                                               |  |  |  |  |  |
|                      | หากต้องการสมัครขึ้นทะเบียนผู้ดำแต่ไม่มีกลุ่มงานที่ต้องการเปิดรับสมัครขึ้นทะเบียน จะต้องทำอย่างไร                                                                                                    |                                                               |  |  |  |  |  |
|                      | หากปีที่แล้ว / รอบที่แล้ว ผ่านการพิจารณาแล้วจะต้องสมัครขึ้นทะเบียนกลุ่มงานเดิมอีกหรือไม่                                                                                                    |                                                               |  |  |  |  |  |
|                      | ผลการสมัครขึ้นทะเบียนในรอบที่ผ่านมา จะมีการประกาศผลเมื่อไร                                                                                                    |                                                               |  |  |  |  |  |
|                      | กลุ่มงานที่เปิดรับสมัครขึ้นทะเบียนในแต่ละรอบ มีกลุ่มงานอะไรบ้าง                                                                                                    |                                                               |  |  |  |  |  |
|                      | สามารถตราวสอบรายชื่อยัชี่ย่านการตัดเอือกของรอบก่อนหน้านี้ใต้อากตรงใหม                                                                                                    |                                                               |  |  |  |  |  |

[ภาพที่ 33 แสดงหน้าจอเมนู FAQ]

## เมนู ติดต่อเรา

จะแบ่งออกเป็น 2 เมนูย่อย คือ ติดต่อเรา และ รายการติดต่อสอบถาม

| 6 | ptt      | วาร์ เว็บไซต์ขึ้นทะเบียนผู้ค้า ปตท.<br>APPROVED VENDOR LIST : AVL |                               |                           |                  | ยินดีต้อนรับ บริษัท ชอฟท์ไทย แอพลิเคชั่น จำกัง<br>รหัสผู้ใช้: 010554706937! |               |       | <b>U</b><br>ออกจากระบบ |      |    |
|---|----------|-------------------------------------------------------------------|-------------------------------|---------------------------|------------------|-----------------------------------------------------------------------------|---------------|-------|------------------------|------|----|
|   | หบ้าหลัก | ผู้ตัว 🗸                                                          | งานทะเบียนผู้ค้า <del>-</del> | ประกาศผลขึ้นทะเบียนผู้ค้า | ปรับปรุงข้อมูล 🕶 | FAQ                                                                         | ติดต่อเรา 🕶   | _     |                        | тн   | EN |
|   |          |                                                                   |                               |                           |                  | CD X                                                                        | ดิดต่อเรา     |       |                        | R.C. |    |
|   |          |                                                                   |                               |                           |                  |                                                                             | รายการติดต่อส | อบถาม |                        |      |    |

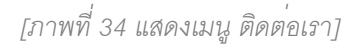

## เมนูติดต่อเรา

- คลิกที่เมนู "ติดต่อเรา" ระบบจะแสดงแบบฟอร์ม การติดต่อสอบถามข้อมูล กรอกข้อมูลในแบบฟอร์มให้ครบถ้วน ข้อมูลที่มี \* (ดอกจัน) คือข้อมูลที่จำเป็นต้องกรอก ห้ามปล่อยว่างไว้ โดยกรณีที่ Login เข้าระบบไว้ ระบบจะดึง ข้อมูลในส่วน ชื่อ –สกุล, อีเมล์ และเบอร์โทรศัพท์ ให้เป็นของผู้ใช้งานโดยอัตโนมัติ
- จากนั้นคลิก ยืนยัน
   เพื่อส่งข้อมูลการติดต่อสอบถาม โดยเมื่อยืนยันการส่งข้อมูลแล้ว ระบบจะแสดงหน้า รายการติดต่อสอบถาม

| ดิดต่อเรา                            |                                 |                                                                                                    |  |  |  |
|--------------------------------------|---------------------------------|----------------------------------------------------------------------------------------------------|--|--|--|
| ทางด่วน                              |                                 | ประเภทเรื่องที่ติดต่อ*                                                                                                    |  |  |  |
| แพนที่ตั้ง บริษัท ปตท. จำกัด (มหาชน) |                                 | - ระบุประเภท -                                                                                                    |  |  |  |
| 000                                  | มลาดพร้าว ถนนรัชดาภิเษก         | ขื่อ - สกุล*                                                                                                    |  |  |  |
| ศาลอาญา                              |                                 | บริษัท                                                                                                    |  |  |  |
|                                      | กรณีเป็นสมาชิกเว็บไซต์ และทำการ | อีเมล์"                                                                                                    |  |  |  |
| กบบพหลไขธิบ                          | l ogin เข้าระบบ ระบบเจะแสดง     | annaga, ginddar, an                                                                                                    |  |  |  |
| ไรงเรียน<br>ทยวัง                    |                                 | / เมอร์โทรศัพท์                                                                                                    |  |  |  |
| TT                                   | ขอมูลในสวนนี้ใหโดยอัตโนมัติ     | 0.001.000                                                                                                    |  |  |  |
| กนนวิกาวดี-รังสิด<br>ทางด่วน         |                                 | เรื่อง*                                                                                                    |  |  |  |
| สถานียนส่งทมอชิด 2 สวนจตุจักร        |                                 | รายละเอียด*                                                                                                    |  |  |  |
|                                      |                                 | ไฟล์อัพโหลด<br>เลือกไฟล์ ไม่ได้เลือกไฟล์ได<br>สามารถอัพโหลดไฟล์ pdf, jpg, png, gif, pptx, ppt, ,docx ,xis ขนาดไม่เกิน 1 MB |  |  |  |
|                                      | คลิกส่งข้อมูล                   | การติดต่อสอบถาม                                                                                                    |  |  |  |

[ภาพที่ 35 แสดงหน้าจอแบบฟอร์มการติดต่อสอบถาม]

## เมนูรายการติดต่อสอบถาม

- ้ 1. คลิกที่เมนู "รายการติดต่อสอบถาม" ระบบจะแสดงรายการที่ผู้ใช้งานเคยทำการติดต่อสอบถามข้อมูลไว้
- สามารถคลิกดูรายละเอียดการติดต่อสอบถามได้ จากการคลิกปุ่ม 🖹 ในคอลัมน์ รายละเอียด ระบบจะ Pop up แสดงรายละเอียดการติดต่อสอบถาม
- 3. ค้นหาข้อมูลรายการติดต่อสอบถาม โดยการระบุ ชื่อเรื่อง / รายละเอียด หรือ ช่วงวันที่ ที่ทำการสอบถามได้

| จากนั้นคลิกที่ปุ่ม <mark>ค้นหา</mark> เพื่อค้นหาข้อมูล                                                                                                    |                    |                     |            |         |                   |          |
|----------------------------------------------------------------------------------------------------|--------------------|---------------------|------------|---------|-------------------|----------|
| คลิกเพื่อเพิ่มรายการติดต่อสอบถาม                                                                                                    |                    |                     |            |         | ระบุข้อมูลที่ต้อง | การค้นหา |
| คือต่อสอบถาม                                                                                                    | <b>Q</b> ค้นหาชื่อ | เรื่อง / รายละเอียด | / /        | n or or | / /               | ค้นหา    |
| ส์                                                                                                    | เรื่อง             |                     | รายละเอียด | ไฟล์    | วันที่ดิดต่อ      | สถาบะ    |
| 1 สอบถาม                                                                                                    |                    |                     |            | No File | 13/04/2563        |          |
| <ul> <li>≤ = มังไม่เปิดอ่าน   ⊇ = เปิดอ่านแล้ว   ๖ = ตอบกลับแล้ว</li> <li>คลิกเพื่อดูรายละเอียดการติดต่อสอบถาม</li> <li>ความหมายของสัญลักษณ์แสดงสถานะ</li> </ul> |                    |                     |            |         |                   |          |
| โภาพที่ 36 แสดงหน้าจอเมน รายการติดต่อสอบถามไ                                                                                                    |                    |                     |            |         |                   |          |

| 🕄 รายละเอียด                                                                                   |                                                    |
|------------------------------------------------------------------------------------------------|----------------------------------------------------|
| ชื่อ :<br>อีเมล์ :<br>เบอร์โทร :<br>เรื่อง :<br>รายละเอียด :<br>สถานะ :<br>รายละเอียดตอบกลับ : | บริษัท<br>สอบถาม<br>สอบถามข้อมูล<br>ยังไม่เปิดอ่าน |
|                                                                                                | ок                                                 |

[ภาพที่ 37 แสดง Pop up เมื่อคลิกดูรายละเอียดการติดต<sup>่</sup>อสอบถาม]